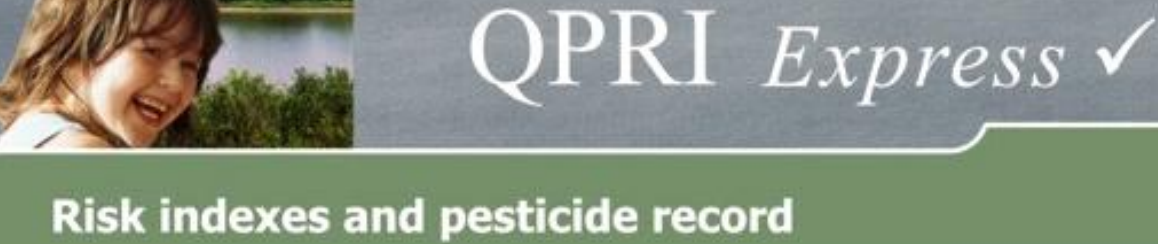

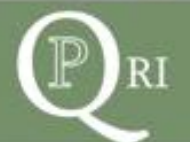

# QPRI *Express* ✓ User Guide

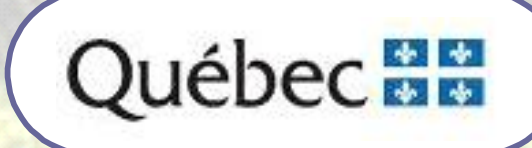

Illustrated User Guide for QPRI Express

## DISCLAIMER

Users are solely responsible for their utilization of QPRI  $Express \checkmark$ . No ministry or government organization may be held responsible for the application of results generated by QPRI  $Express \checkmark$ .

## **Table of Contents**

| 1. HOME PAGE                                                           | 2  |
|------------------------------------------------------------------------|----|
| 1.1 MAIN MENU (AFTER OPENING A SESSION)                                | 2  |
| 2. DATA ENTRY                                                          | 3  |
| 3. BATCH DATA ENTRY                                                    | 6  |
| 3. REPORTS AND COMPILATION                                             | 9  |
| 3.1 COMPILATION IN TABLE FORM                                          | 9  |
| 3.1.1 EXAMPLE OF A DETAILED COMPILATION BY FIELD                       | 10 |
| 3.1.2 EXAMPLE OF A DETAILED COMPILATION BY CROP (2 CROPS)              | 11 |
| 3.1.3 GLOBAL PORTRAIT OF ONE FARM BUSINESS OVER TWO YEARS              | 12 |
| 3.2 GRAPHIC COMPILATION                                                | 13 |
| 3.2.1 Example of a field comparison                                    | 14 |
| 3.2.2 EXAMPLE OF A FARM BUSINESSES COMPARISON                          | 15 |
| 3.2.3 EXAMPLE OF ANNUAL RISK MONITORING OF A FARM BUSINESS             | 16 |
| 3.2.4 Example of Annual Risk monitoring of a number of farm businesses | 17 |
| 4. VIEWING AND EDITING ENTERED DATA                                    | 18 |
| 4.1 EXAMPLE OF HOW TO VIEW, EDIT, OR DELETE A RECORD                   | 19 |
| 4.2 EXAMPLE OF HOW TO EDIT A RECORD                                    | 20 |

## 1. Home Page

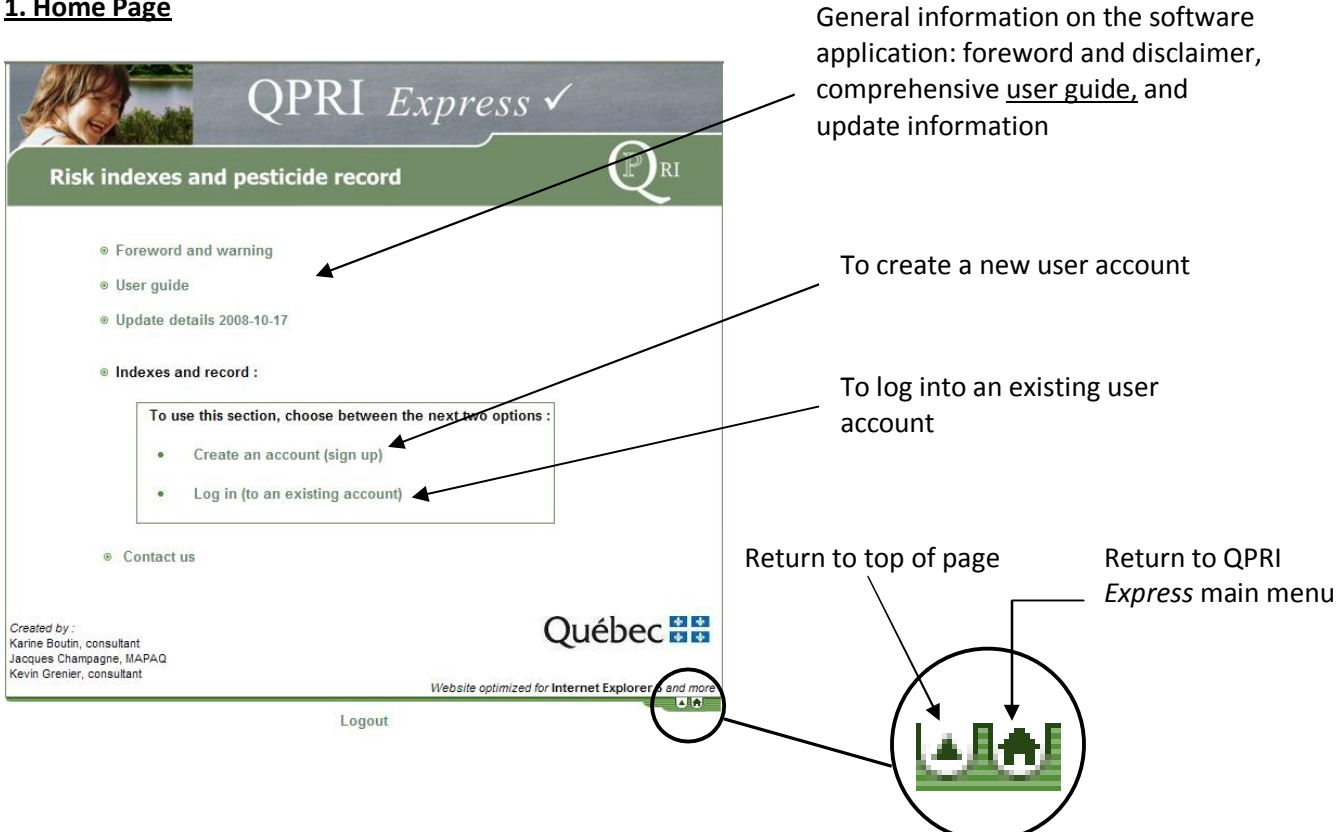

## 1.1 Main Menu (after opening a session)

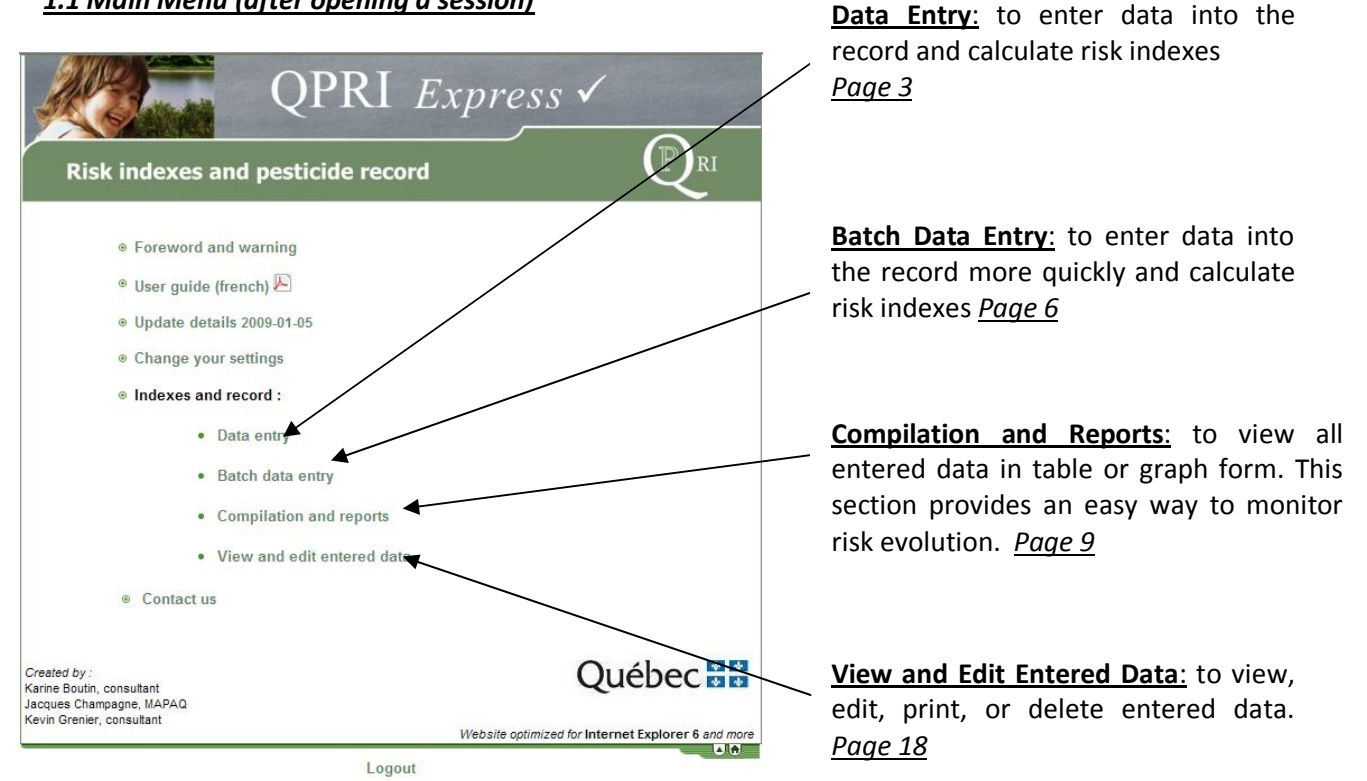

## 2. Data Entry

|      | Risk indexe                  | es and pesticide record                                                     |
|------|------------------------------|-----------------------------------------------------------------------------|
|      | DATA ENTRY (*: Req           | uired information )                                                         |
|      | General information          |                                                                             |
| 1    | Farm business :              | Apple - orchardist 💉 New farm business                                      |
| 1 →  | Field :                      | Honeycrisp 💌 *                                                              |
|      | Area of cultivated field (ha | a) : 1                                                                      |
| 2 —— | Crop type :                  | Apple                                                                       |
|      | Treatment information        |                                                                             |
| 3 —— | Treatment date :             | 15 MAY 🖌 2009 (dd/mm/yyyy) *                                                |
| -    | Application technique :      | Select ×                                                                    |
| 4    | Type of pesticide :          | Select Add a product -                                                      |
| 5    | Commercial product :         | Select a registered product for that type of crop and the targeted pest 💌 * |

1. Select or add a new farm business. Select or add a treated field and its area.

2. Select this field's crop type.

**3.** Enter treatment date. If you have multiyear data to enter, begin with earliest year. Note that it is not possible to enter data for years prior to 2000.

**4.** Select an application technique (type of sprayer or seed treatment, etc.).

**5.** View commercial product list in one of four product categories provided (fungicides, herbicides, insecticides, other). Then select <u>registered pesticides</u> for the targeted pest(s) (next page).

To add a product that is not in the list: Select this command only when using the QPRI  $Express \checkmark$  as a pesticide registry. Risk indexes cannot be calculated for products that were not in the initial list.

N.B. If you wish to include an procedure that is not a pest control treatment, you can add it here. For example, enter "mechanical weeding" as a "new product."

٦

| General information         Farm business ::       Apple - orchardist • • • • • • • • • • • • • • • • • • •                                                                                                    | General information         Farm business ::       Apple - orchardist                                                                                                    | DATA ENTRY (*                                                      | Required information )                                                                                                    |
|----------------------------------------------------------------------------------------------------|----------------------------------------------------------------------------------------------------|--------------------------------------------------------------------|----------------------------------------------------------------------------------------------------|
| Fam business :       Apple - orchardist       * New fam business         Field :       Honeycrisp *       New field         Area of cultivated field (ha) :       1       .         Crop type :       Apple       New field         Treatment information       Treatment atate :       15       MAY * 2009 (dd/mm/yyyy)*         Application technique :       Air BL Spr - high or lateral directed spray - ABS-HL *       *         Type of pesticide :       fongicide       *       Add a product         Commercial product :       SUPRA CAP TAN 80 WDG - 24613       *       Active ingredient(s) : captane         Commercial product :       SUPRA CAP TAN 80 WDG - 24613       *       Active ingredient(s) : captane         Rate or amount applied :       [\$750       g/ha or       3.75       kg       Restance group(s) : M         Treatment period :       Select       *       Amount       Select       *         Targeted pest(s) :       EII : 86       HRI : 384       set treatment         veather conditions       E       *       Save treatment         Weather       Condition of the applied rete of 3750 g/ha       Save treatment         weather conditions       E       *       New field         er the area treated (a smaller treatment area red                                                                                                    | Farm business ::       Apple - archardist       ★ *       New fault         Field ::       Honeycrisp ★       New field         Area of cultivated field (ha) ::       1       .         Crop type ::       Apple       Treatment information         Treatment date ::       15       MAY ★ 2009       (dd/mm/yyyy) *         Application technique ::       Air BL Spr high or lateral directed spray - ABS-HL ★ *       Type of pesticide ::       fongicide         Commercial product ::       SUPRA CAPTAN 80 WDG - 24613       Formulation type: WG       Active ingredient(s) :: captane         Commercial product ::       SUPRA CAPTAN 80 WDG - 24613       Formulation type: WG       Active ingredient(s) :: captane         Rate or amount applied ::       1       *       Amount       Active ingredient(s) :: captane         Rate or amount applied ::       1       *       Amount       Active ingredient(s) :: captane         Treatment period ::       Select I       *       Restance group(s) : M       Mestance         Treatment period ::       Select I       *       Restance group(s) : M       Mestance         Treatment period ::       Select I       *       Restance group(s) : M       Mestance         Treatment period ::       Select I       *       Restance group(s) : M                                                                                                    | General information                                                | n                                                                                                    |
| Field :       Honeycrisp M*       Newfield         Area of cultivated field (ha) :       1         Crop type :       Apple         Treatment information       Treatment date :       15         Type of pesticide :       forgicide       MAY M 2009         (dd/mm/yyyy)*       Application technique :       Air BI Spr high or lateral directed spray - ABS-HL M *         Type of pesticide :       forgicide       May M 2009         (dd/mm/yyyy)*       Application technique :       Air BI Spr high or lateral directed spray - ABS-HL M *         Commercial product :       SUPRA CAPTAN 80 WDG - 24613       Pormulation type : WG         Area treated (ha) :       1       -       Active figrefield(s) :         Area treated (ha) :       1       -       Amount       Commercial family(es) : Phalimide         Rate or amount applied :       B750       g/ha or       3.75       kg       Restance group(s) : M         Treatment period :       Select       May       Save treatment       Save treatment         Product risk / ha :       ERI : 86       HRI : 384       Save treatment         ect the commercial product applied.       Er the area treated (a smaller treatment area reduces the risk).       Er the rate or total amount of the commercial product applied. The rate will be expressorg/ha and the amount in kg or l                                                                                                    | Field:       Honeycrisp M <sup>+</sup> Newfield         Area of cultivated field (ha):       1       Crop type :       Apple         Treatment information       Treatment date :       15       MAY @ 2009       (dd/mm/yyyy)*         Application technique :       Ar BL Sprhigh or lateral directed spray - ABS-HL ● *       Type of pesticide :       forgicide ● ● ● ● ● ● ● ● ● ● ● ● ● ● ● ● ● ● ●                                                                                                    | Farm business :                                                    | Apple - orchardist * New fam business                                                                                                    |
| Area of cultivated field (ha):<br>Crop type : Apple<br>Treatment information<br>Treatment date : 15 MAY v 2009 (dd/mm/yyyy)*<br>Application technique : Air BL Sprhigh or lateral directed spray - ABS-HL v *<br>Type of pesticide : fongicide v Add a product<br>Commercial product : SUPRA CAPTAN 80 WDG - 24613<br>Area treated (ha) : 1 * Area treated (ha) : 1 *<br>Rate or amount applied · B750 g/ha or 3.75 kg<br>Treatment period : B2F0 g/ha or 3.75 kg<br>Treatment period : Select v<br>Treatment period : ERI : 86<br>catculated as a function of the applied rate of 13750 g/ha<br>Weather conditions<br>Weather conditions<br>HRI : 384<br>catculated as a function of the applied.<br>er the area treated (a smaller treatment area reduces the risk).<br>er the rate or total amount of the commercial product applied. The rate will be express<br>org/ha and the amount in kg or liters.                                                                                                    | Area of cultivated field (ha):       1         Crop type :       Apple         Treatment information       Treatment date ::         Treatment date ::       15       MAY ♥ 2009 (dd/mm/yyyy)*         Application technique ::       Air BI Spr high or lateral directed spray - ABS-HL ♥*         Type of pesticide ::       SUPRA CAPTAN 80 WDG - 24613       Formulation type :: WG         Area treated (ha) ::       1       *       Amount         Commercial product ::       SUPRA CAPTAN 80 WDG - 24613       Commercial improduct) :: Captane         Commercial product ::       SUPRA CAPTAN 80 WDG - 24613       Commercial improduct) :: Captane         Commercial product ::       SUPRA CAPTAN 80 WDG - 24613       Commercial improduct) :: Captane         Product insk / ha ::       Select ♥       Amount       Commercial improduct) :: Captane         Product risk / ha ::       ERI :: 86       HRI :: 384       Seve treatment         Weather conditions                                                                                                    | Field :                                                            | Honeycrisp 🗙 *                                                                                                    |
| Crop type : Apple  Treatment information  Treatment date : 15 MAY 2009 (dd/mm/yyyy)*  Application technique : Air BL Spr high or lateral directed spray - ABS-HL *  Type of pesticide : fongicide Commercial product : SUPRA CAPTAN 80 WDG - 24613  Area treated (ha) : 1  Rate or amount applied B750 g/ha or 3.75 kg Restance group(s) : M  Treatment period : Select *  Treatment period : Select *  Treatment period : Select *  Treatment period : Select *  Targeted pest(s) :  Product risk / ha : ERI : 86  Catolisted as a function of the applied rate of 2750 g/ha  Weather conditions  Weather conditions  Treatment area treated (a smaller treatment area reduces the risk).  er the area treated (a smaller treatment area reduces the risk).  er the rate or total amount of the commercial product applied. The rate will be express org/ha and the amount in kg or liters.  • The ERI and HRI are calculated automatically once the amount of the select commercial product applied is entered.                                                                                                    | Crop type : Apple Treatment information Treatment date : 15 MAY w 2009 (dd/mm/yyyy)* Application technique : Air BL Spr high or lateral directed spray - ABS-HL * Type of pesticide : fongicide Commercial product : SUPRA CAPTAN 80 WDG - 24613 Commercial product : SUPRA CAPTAN 80 WDG - 24613 Area treated (ha) : 1 * Rate or amount applied : B750 g/he or 3.75 kg * Restance group(s) : M Treatment period : Select * Targeted pest(s) : Product risk / ha : ERI : 86 Colloated as a fundition of the applied rate 13760 g/he Weather + Weather + Conditions Ct the commercial product applied. Are the area treated (a smaller treatment area reduces the risk). Ct the commercial product applied. The ERI and HRI are calculated automatically once the amount of the select commercial product applied is entered. The ERI and HRI generated by QPRI Express* cannot be compared with each or because their weighting is not equivalent and they are not calculated using the sa variables.                                                                                                    | Area of cultivated fie                                             | ld (ha) : 1                                                                                                    |
| Treatment information         Treatment date :       15       MAY w 2009 (dd/mm/yyyy)*         Application technique :       Air BI Spr high or lateral directed spray - ABS-HL w*         Type of pesticide :       fongicide w       Add a product         Commercial product :       SUPRA CAPTAN 80 WDG - 24613       w 4         Area treated (ha) :       1       *       Active ingredient(s) : captane         Chemical family(ies) :       DFA CAPTAN 80 WDG - 24613       w 4       *         Area treated (ha) :       1       *       Active ingredient(s) : captane       *         Chemical family(ies) :       DFA CAPTAN 80 WDG - 24613       w 4       *       *         Rate or amount applied :       B750       g/ha or       3.75       kg       *       Resitance group(s) : M         Treatment period :       Select       *       Amount       Resitance group(s) : M       *         Treatment period :       Select       *       Resitance group(s) : M       *       *         Treatment period :       Select       *       *       Resitance group(s) : M       *         Active ingredients       *       Resitance group(s) : M       *       *       *         teact the commercial product applied.       *       *<                                                                                                    | Treatment information         Treatment date :       15 MAY ★ 2009 (dd/mm/yyyy)*         Application technique :       Air BL Spr high or lateral directed spray - ABS-HL ★         Type of pesticide :       fongicide ★         Commercial product :       SUPRA CAPTAN 80 WDG - 24613         Area treated (ha) :       1 ★         Rate or amount applied :       B750 g/ha or         3.75 kg       Restance group(s) : M         Treatment period :       Select ★         Targeted pest(s) :       Product risk / ha :         Product risk / ha :       ERI : 86         Galulated as a function of the applied rategr(2750 g/ha         Weather       Commercial product applied.         Are the area treated (a smaller treatment area reduces the risk).         er the area treated (a smaller treatment area reduces the risk).         er the rate or total amount of the commercial product applied. The rate will be express org/ha and the amount in kg or liters.         •       The ERI and HRI are calculated automatically once the amount of the select commercial product applied is entered.         •       The ERI and HRI generated by QPRI Express*       cannot be compared with each or because their weighting is not equivalent and they are not calculated using the sa variables.                                                                                                    | Crop type :                                                        | Apple                                                                                                    |
| Treatment date :       15       MAY w 2009 (dd/mm/yyyy)*         Application technique :       Air BL Spr high or lateral directed spray - ABS-HL w *         Type of pesticide :       fongicide w       Add a product         Commercial product :       SUPRA CAPTAN 80 WDG - 24613       W & *         Area treated (ha) :       1       *       Active ingredient(s) : captane         Chemical familyes::       Promulation type : WG       Active ingredient(s) : captane         Rate or amount applied :       B750       g/ha or       3.75       kg       Restance group(s) : M         Treatment period :       Select       Image: Select information of the applied rate of 2750 g/ha       Restance group(s) : M       Save treatment         Product risk / ha :       ERI : 86       HRI : 384       Save treatment         ext the commercial product applied.       Image: Select information of the applied rate of 2750 g/ha       Save treatment         Weather conditions       Image: Select information of the applied rate of 2750 g/ha       Image: Select information of the applied is information of the applied.         er the area treated (a smaller treatment area reduces the risk).       Image: Select information of the applied.         er the rate or total amount of the commercial product applied. The rate will be expressiong/ha and the amount in kg or liters.         •       The ERI and HRI are calcula                                                                                                    | Treatment date ::       15       MAY ≥ 2009 (dd/mm/yyyy)*         Application technique ::       Air Bl. Spr high or lateral directed spray - ABS-HL ▼*         Type of pesticide ::       fongicide ▼       Add a product         Commercial product ::       SUPRA CAPTAN 80 WDG - 24613       Permulation type: WG         Area treated (ha) :       1       *       Active ingredient(s) : captane         Rate or amount applied ::       B750       g/ha       or       3.75       kg       Residence group(s) : M         Treatment period ::       Select ▼       3.75       kg       Residence group(s) : M         Treatment period ::       Select ▼       Residence group(s) : M       Save treatment         Weather conditions       ERI : 86       HRI : 384       Save treatment         Weather conditions                                                                                                    | Treatment informa                                                  | tion                                                                                                    |
| Application technique : Air BL Spr high or lateral directed spray - ABS-HL * *<br>Type of pesticide : fongicide * Add a product<br>Commercial product : SUPRA CAPTAN 80 WDG - 24613<br>Area treated (ha) : 1 * Area treated (ha) : 1 * Area treated treat treated (ha) : 1 * Area treated treate treated treated treates treated treates treated treates treates treated treates treates treates treates treates treates treates treates treates treates treates treates treates treates treates treates treates treates treates treates treates treates treates treates treates         | Application technique :       Air BL Spr high or lateral directed spray - ABS:HL ▼         Type of pesticide :       fongicide         Commercial product :       SUPRA CAPTAN 80 WDG - 24613         Area treated (ha) :       1         Rate or amount applied :       B750         g/ha or       3.75         Rate or amount applied :       B750         g/ha or       3.75         Rate or amount applied :       B750         g/ha or       3.75         Rate or amount applied :       B750         g/ha or       3.75         Rate or amount applied :       B750         g/ha or       3.75         Rate or amount applied :       B750         g/ha or       3.75         Restance group(s) : M       M         Treatment period :       Targeted pest(s) :         Product risk / ha :       ERI : 86         veloater risk / ha :       ERI : 86         veloater risk / ha :       ERI : 86         veloater risk / ha :       ERI : 80         veloater risk / ha :       ERI : 80         veloater risk / ha :       ERI : 80         veloater risk / ha :       ERI : 80         veloater risk / ha :       ERI : 80                                                                                                    | Treatment date :                                                   | 15 MAY 🖌 2009 (dd/mm/yyyy) *                                                                                                    |
| Type of pesticide :       fongicide       Add a product         Commercial product :       SUPRA CAPTAN 80 WDG - 24613       Image: Captane Captain Captain Capta                                                                                                    | Type of pesticide : fongicide ✓ Add a product<br>Commercial product : SUPRA CAPTAN 80 WDG - 24613<br>Area treated (ha) : 1                                                                                                    | Application techniqu                                               | e : Air BI. Spr high or lateral directed spray - ABS-HL 💌 *                                                                                                    |
| Commercial product : SUPRA CAPTAN 80 WDG - 24613 Area treated (ha) : 1 Rate or amount applied : B750 g/ha or 3.75 kg Restance group(s) : M Rate or amount applied : B750 g/ha or 3.75 kg Restance group(s) : M Treatment period : Select rargeted pest(s) : Product risk / ha : ERI : 86 Restance group(s) : M Weather conditions Weather conditions Weather conditions Weather conditions Weather conditions Weather conditions Interestance group (a) : The amount of the sepled rate of 3760 g/ha Weather conditions Weather conditions Interestance group (a) : The amount of the commercial product applied. The rate will be express org/ha and the amount in kg or liters. • The ERI and HRI are calculated automatically once the amount of the select commercial product applied is entered.                                                                                                    | <ul> <li>Commercial product : SUPRA CAPTAN 80 WDG - 24613</li> <li>Area treated (ha) : 1</li> <li>Rate or amount applied : p750</li> <li>g/ha or 3.75</li> <li>kg</li> <li>Restance group(s) : M</li> <li>Restance group(s) : M</li> <li>Freatment period : Select </li> <li>Select </li> <li>Product risk / ha : ERI : 86</li> <li>calculated as a function of the applied rate of 2750 g/ha</li> <li>Weather conditions</li> <li>Seve treatment area reduces the risk).</li> <li>er the area treated (a smaller treatment area reduces the risk).</li> <li>er the rate or total amount of the commercial product applied. The rate will be express org/ha and the amount in kg or liters.</li> <li>The ERI and HRI are calculated automatically once the amount of the select commercial product applied is entered.</li> <li>The ERI and HRI generated by QPRI <i>Express</i> cannot be compared with each or because their weighting is not equivalent and they are not calculated using the sa variables.</li> </ul>                                                                                                    | Type of pesticide :                                                | fongicide 🖌 Add a product                                                                                                    |
| Area treated (ha): Rate or amount applied: B750 g/ha or 3.75 kg Amount Chemical family(is): Phalimide Chemical family(is): Phalimide Chemical family(is): Phalimi                                    | Area treated (ha):       1       *       Formulation type: WG<br>Active ingredient(s): captane<br>Chemical family(s): Phalimide<br>Rate or amount applied :         Rate or amount applied :       \$750       g/ha       or       3.75       kg       Resitance group(s): M         Treatment period :       Select       Image: Select in the seplied rate of 3760 g/ha       Image: Select in the seplied rate of 3760 g/ha       Image: Select in the seplied rate of 3760 g/ha         Weather conditions       Image: Select in the seplied rate of 3760 g/ha       Image: Select in the seplied rate of 3760 g/ha       Save treatment         Weather conditions       Image: Select in the seplied rate of 3760 g/ha       Image: Select in the select in the seplied rate of 3760 g/ha       Save treatment         Weather conditions       Image: Select in the select in the select in the select in the select in the select in the select in the amount of the commercial product applied. The rate will be express org/ha and the amount in kg or liters.         • The ERI and HRI are calculated automatically once the amount of the select commercial product applied is entered.       The ERI and HRI generated by QPRI Express in the calculated using the save rate in the select in the select in the select in the select in the select is and the select in the select in the sele                                                                                                    | Commercial product                                                 | : SUPRA CAPTAN 80 WDG - 24613                                                                                                    |
| Active ingredient(s): captane Characterical family(is): captane Characterical family(is): captane Characterical family(is): Product (s): Product (s): M Rate or amount applied : [9750 g/ha or 3.75 kg Restance group(s): M Treatment period : Select Frageted pest(s): Product risk / ha : ERI : 86 Broduct risk / ha : ERI : 86 Broduct risk / ha : ERI : 86 Save treatment Weather conditions Weather conditions Weather conditions Ext the area treated (a smaller treatment area reduces the risk). ere the rate or total amount of the commercial product applied. The rate will be expressiong/ha and the amount in kg or liters. • The ERI and HRI are calculated automatically once the amount of the select commercial product applied is entered.                                                                                                    | Rate or amount applied :       Rate       Amount       Active ingredient(s) : captaine         Rate or amount applied :       [3750 g/ha or 3.75 kg       Resistance group(s) : M         Treatment period :       Select       Resistance group(s) : M         Trageted pest(s) :       Product risk / ha :       ERI : 86         Product risk / ha :       ERI : 86       HRI : 384         calculated as a function of the applied rate of 3760 g/ha       Save treatment         Weather conditions       Weather conditions       Save treatment area reduces the risk).         er the area treated (a smaller treatment area reduces the risk).       Er the rate or total amount of the commercial product applied. The rate will be express org/ha and the amount in kg or liters.         •       The ERI and HRI are calculated automatically once the amount of the select commercial product applied is entered.         •       The ERI and HRI generated by QPRI Express ✓ cannot be compared with each or because their weighting is not equivalent and they are not calculated using the savariables.                                                                                                    | Area treated (ha) :                                                | 1 * Formulation type : WG                                                                                                    |
| Resitance group(s): M Treatment period: Select  Targeted pest(s):  Product risk / ha : ERI : 86 Resitance group(s): M Resitance group(s): M Resit                                                                                                    | <ul> <li>Rate or amount applied: b750 g/ha or 3.75 kg Resitance group(s): M</li> <li>Treatment period: Select HRI: 384</li> <li>Calculated as a function of the applied rate of 3750 g/ha</li> <li>Weather conditions</li> <li>Weather conditions</li> <li>Meather conditions</li> <li>Mea</li></ul> |                                                                    | Rate Amount Chemical family(ies): Phtalimide                                                                                                    |
| <ul> <li>Treatment period : Select</li> <li>Targeted pest(s) : Product risk / ha : ERI : 86</li> <li>Product risk / ha : ERI : 86</li> <li>Broduct risk / ha : ERI : 86</li> <li>HRI : 384</li> <li>Save treatment</li> <li>Weather conditions</li> <li>Weather conditions</li> <li>Extended a splied rate of 3760 g/ha</li> <li>Weather conditions</li> <li>Extended a splied.</li> <li>er the area treated (a smaller treatment area reduces the risk).</li> <li>er the rate or total amount of the commercial product applied. The rate will be express org/ha and the amount in kg or liters.</li> <li>The ERI and HRI are calculated automatically once the amount of the select commercial product applied is entered.</li> </ul>                                                                                                    | Treatment period :       Select         Targeted pest(s) :       Product risk / ha :         Product risk / ha :       ERI : 86         actualised as a function of the applied rate of 3750 pha       Meather conditions         Weather conditions       Save treatment         Weather conditions       Save treatment         Weather conditions       Save treatment         Weather conditions       Save treatment         Weather conditions       Save treatment         Weather conditions       Save treatment         Weather conditions       Save treatment         Weather conditions       Save treatment         Weather conditions       Save treatment         Weather conditions       Save treatment         Weather conditions       Save treatment         The ereat treated (a smaller treatment area reduces the risk).       Ere the rate or total amount of the commercial product applied. The rate will be express org/ha and the amount in kg or liters.         •       The ERI and HRI are calculated automatically once the amount of the select commercial product applied is entered.         •       The ERI and HRI generated by QPRI Express        Cannot be compared with each of because their weighting is not equivalent and they are not calculated using the sa variables.                                                                                                    | Rate or amount app                                                 | lied : 375 g/ha or 3.75 kg * Resitance group(s) : M                                                                                                    |
| Targeted pest(s) :                                                                                                    | Targeted pest(s):                                                                                                    | Treatment period :                                                 | Select 💌                                                                                                    |
| <ul> <li>Product risk / ha : ERI : 86 HRI : 384</li> <li>Save treatment</li> <li>Weather conditions</li> <li>Weather conditions</li> <li>Weath</li></ul> | <ul> <li>Product risk / ha : ERI : 86 HRI : 384</li> <li>Save treatment</li> <li>Weather conditions</li> <li>Weather conditions</li> <li>Weather conditions</li> <li>Weather conditions</li> <li>Weather conditions</li> <li>Weather conditions</li> <li>Weather conditions</li> <li>Save treatment area reduces the risk).</li> <li>Are the area treated (a smaller treatment area reduces the risk).</li> <li>Are the rate or total amount of the commercial product applied. The rate will be express org/ha and the amount in kg or liters.</li> <li>The ERI and HRI are calculated automatically once the amount of the select commercial product applied is entered.</li> <li>The ERI and HRI generated by QPRI <i>Express</i> cannot be compared with each of because their weighting is not equivalent and they are not calculated using the savariables.</li> </ul>                                                                                                    | Targeted pest(s) :                                                 |                                                                                                    |
| <ul> <li>Calculated as a function of the applied rate of 3750 g/ha</li> <li>Weather conditions</li> <li>Weather conditions</li> <li>Exer the commercial product applied.</li> <li>Event the area treated (a smaller treatment area reduces the risk).</li> <li>Event the rate or total amount of the commercial product applied. The rate will be expression org/ha and the amount in kg or liters.</li> <li>The ERI and HRI are calculated automatically once the amount of the select commercial product applied is entered.</li> </ul>                                                                                                    | <ul> <li>Save treatment</li> <li>Save treatment</li> <li>Weather conditions</li> <li>Weather conditions</li> <li>Weather conditions</li> <li>If the area treated (a smaller treatment area reduces the risk).</li> <li>If the area treated (a smaller treatment area reduces the risk).</li> <li>If the rate or total amount of the commercial product applied. The rate will be expression org/ha and the amount in kg or liters.</li> <li>The ERI and HRI are calculated automatically once the amount of the select commercial product applied is entered.</li> <li>The ERI and HRI generated by QPRI <i>Express</i> cannot be compared with each of because their weighting is not equivalent and they are not calculated using the savariables.</li> </ul>                                                                                                    | Product risk / ha :                                                | ERI : 86 HRI : 384                                                                                                    |
| <ul> <li>Weather conditions</li> <li>Example the commercial product applied.</li> <li>Example the area treated (a smaller treatment area reduces the risk).</li> <li>Example the rate or total amount of the commercial product applied. The rate will be expressiong/ha and the amount in kg or liters.</li> <li>The ERI and HRI are calculated automatically once the amount of the select commercial product applied is entered.</li> </ul>                                                                                                    | <ul> <li>Weather conditions</li> <li>ct the commercial product applied.</li> <li>er the area treated (a smaller treatment area reduces the risk).</li> <li>er the rate or total amount of the commercial product applied. The rate will be expression org/ha and the amount in kg or liters.</li> <li>The ERI and HRI are calculated automatically once the amount of the select commercial product applied is entered.</li> <li>The ERI and HRI generated by QPRI <i>Express</i> cannot be compared with each of because their weighting is not equivalent and they are not calculated using the sa variables.</li> </ul>                                                                                                    | calculated as a function                                           | of the applied rate of 3750 g/ha                                                                                                    |
| <ul> <li>ect the commercial product applied.</li> <li>er the area treated (a smaller treatment area reduces the risk).</li> <li>er the rate or total amount of the commercial product applied. The rate will be expres org/ha and the amount in kg or liters.</li> <li>The ERI and HRI are calculated automatically once the amount of the select commercial product applied is entered.</li> </ul>                                                                                                    | <ul> <li>ct the commercial product applied.</li> <li>er the area treated (a smaller treatment area reduces the risk).</li> <li>er the rate or total amount of the commercial product applied. The rate will be express org/ha and the amount in kg or liters.</li> <li>The ERI and HRI are calculated automatically once the amount of the select commercial product applied is entered.</li> <li>The ERI and HRI generated by QPRI <i>Express</i> cannot be compared with each or because their weighting is not equivalent and they are not calculated using the sa variables.</li> </ul>                                                                                                    | Monther sendition                                                  | s                                                                                                    |
|                                                                                                    | <ul> <li>The ERI and HRI generated by QPRI <i>Express</i> cannot be compared with each or<br/>because their weighting is not equivalent and they are not calculated using the sa<br/>variables.</li> </ul>                                                                                                    | Weather -                                                          |                                                                                                    |
|                                                                                                    |                                                                                                    | r the area treated (<br>er the rate or total<br>org/ha and the amo | product applied.<br>a smaller treatment area reduces the risk).<br>amount of the commercial product applied. The rate will be expres<br>bunt in kg or liters.<br>HRI are calculated automatically once the amount of the selec<br>duct applied is entered. |

• Theoretically the ERI value can vary from 1 to 961 and the HRI from approximately 1 to 23,040. However, the HRI indexes are usually lower than 1,000.

I.

| Application technique                                        | Air BL Spr - high or late   | ral directed spray - | ABS-HI V *                                          |                |
|--------------------------------------------------------------|-----------------------------|----------------------|-----------------------------------------------------|----------------|
| Turna of nonticide :                                         | An Di. Spi nigh of late     | ardirected spray -   |                                                     |                |
| Type of pesticide :                                          | tongicide                   |                      |                                                     |                |
| Commercial product :                                         | SUPRA CAPTAN 80 W           | DG - 24613           |                                                     |                |
| Area treated (ha) :                                          | 1 *                         |                      | Active ingredient(s) : ca                           | ptane          |
| Rate or amount applied                                       | Rate<br>3750 g/ha or        | Amount<br>3.75 kg    | Chemical family(ies): Ph<br>* Resitance group(s): M | talimide       |
| Treatment period :                                           | at flowering                |                      |                                                     |                |
| Targeted pest(s) :                                           | Apple scab                  | 1                    |                                                     |                |
| Product risk / ha :                                          | ERI : 86                    |                      | HRI : 384                                           |                |
| calculated as a function of the                              | e applied rate of 3750 g/ha |                      |                                                     | Save treatment |
| Weather conditions<br>Weather :                              | cloudy 🖌                    |                      |                                                     |                |
| T°:                                                          | 12                          |                      |                                                     |                |
| Wind speed :                                                 | 4 à 7 km/h: Smoke drifts    | and leaves rustle    | ~                                                   |                |
| Time of day :                                                | am 08h00-12h00 🛩            |                      |                                                     |                |
| Control effectiveness<br>Very good ❤<br>Comments (tank mix a | mount, nozzles, pressu      | e, applicator nam    | e, etc.)                                            |                |
| 200 L/ha, AITX, 6                                            | bars                        |                      | •<br>•                                              |                |
|                                                              |                             |                      |                                                     | Save treatment |
|                                                              |                             |                      | 7                                                   |                |

**9.** If you click on the information icon, you will be redirected to the SAgE pesticide "commercial product" record.

**10.** It is highly recommended that you enter data into the "Treatment Period" and "Targeted Pest" fields as well as those in the "Weather Conditions," "Control Effectiveness," and "Comments" sections so that the pesticide record will be as complete as possible. However, these sections have no effect on the risk indexes; they only serve for the pesticide record. It is the required fields (indicated by an \*) that are used to calculate the ERI and HRI values.

**11.** Save the data immediately after entering it to avoid losing it.

Comment: All the entered data can be viewed and printed using the "<u>View and Edit Entered Data"</u> option (*Page 18*) on the QPRI *Express* home page. To monitor risk by field, crop, or entire farm, select "<u>Compilation and Report</u>s" (*Page 9*) on the home page.

## 3. Batch Data Entry

This section enables you to make multiple entries at once. Risk indexes for a single product cannot be viewed in this part of the software application. To do so, see Section 2 of this guide.

| Farm business :       Apple - orchardist <ul> <li>Apple - orchardist</li> <li>*</li> </ul> Treatment information           Treatment date :         15         MAY          2009         (dd/mm/yyyy) *           Application technique :         Air Bl. Spr high or lateral directed spray - ABS-HL          *           Type of pesticide :         fongicide           *           Commercial product :         SUPRA CAPTAN 80 WDG - 24613         Formulation type : WG           Rate (/ha) :         3750         g/ha *         Formulation type : WG | BATCH DATA ENTRY<br>General information | (*: Required information)  |                                                                                                    |                |
|----------------------------------------------------------------------------------------------------|-----------------------------------------|----------------------------|----------------------------------------------------------------------------------------------------|----------------|
| Treatment information         Treatment date :         Application technique :         Air Bl. Spr high or lateral directed spray - ABS-HL *         Type of pesticide :         Commercial product :         Rate (/ha) :         3750         g/ha *         Formulation type : WG         Active ingredient(s) : captane         Chemical family(ies) : Phtalimide                                                                                                    | ► Farm business :                       | opple - orchardist         | *                                                                                                    | New farm busir |
| Treatment date :       15       MAY w 2009       (dd/mm/yyyy) *         Application technique :       Air Bl. Spr high or lateral directed spray - ABS-HL w *         Type of pesticide :       fongicide       *         Commercial product :       SUPRA CAPTAN 80 WDG - 24613         Rate (/ha) :       3750       g/ha *         Formulation type : WG       Active ingredient(s) : captane         Chemical family(ies) : Phtalimide                                                                                                    | Treatment information                   |                            |                                                                                                    |                |
| Application technique :       Air Bl. Spr high or lateral directed spray - ABS-HL          Type of pesticide :       fongicide         Commercial product :       SUPRA CAPTAN 80 WDG - 24613         Rate (/ha) :       3750 g/ha *         Formulation type : WG         Active ingredient(s) : captane         Chemical family(ies) : Phtalimide                                                                                                    | Treatment date :                        | 15 MAY 🖌 2009              | (dd/mm/yyyy) *                                                                                             |                |
| Type of pesticide :       fongicide         Commercial product :       SUPRA CAPTAN 80 WDG - 24613         Rate (/ha) :       3750       g/ha *         Formulation type : WG       Active ingredient(s) : captane         Chemical family(ies) : Phtalimide                                                                                                    | Application technique :                 | Air Bl. Spr high or latera | al directed spray - ABS-HL 💌                                                                               | *              |
| Commercial product :       SUPRA CAPTAN 80 WDG - 24613         Rate (/ha) :       3750 g/ha *         Formulation type : WG         Active ingredient(s) : captane         Chemical family(ies) : Phtalimide                                                                                                    | Type of pesticide :                     | fongicide                  | 1                                                                                                    | Add a pr       |
| Rate (/ha) : 3750 g/ha * Formulation type : WG<br>Active ingredient(s) : captane<br>Chemical family(ies) : Phtalimide                                                                                                    | Commercial product :                    | SUPRA CAPTAN 80 WD         | G - 24613                                                                                                  |                |
| Resitance group(s) :M                                                                                                    | Rate (/ha) :                            | 3750 g/ha *                | Formulation type : WG<br>Active ingredient(s) : cap<br>Chemical family(ies) : Pht<br>Resitance group(s) :M | alimide        |
| Treatment period : at flowering                                                                                                    | Treatment period :                      | at flowering               |                                                                                                    |                |
| Targeted pest(s) : Apple Scab                                                                                                    | Targeted pest(s) :                      | Apple Scab                 | ]                                                                                                    |                |
| Protection (Construction Decision)                                                                                                    | conditions                              | (optional)                 |                                                                                                    |                |
| Veather conditions (optional)                                                                                                    | Control effectiveness                   | (optional)                 |                                                                                                    |                |

1. Select a farm business.

**2.** Select treatment date, application technique, type of pesticide, commercial product, and rate applied.

**3.** It is highly recommended that you enter data into the "Treatment Period" and "Targeted Pest" fields as well as those in the "Weather Conditions," "Control Effectiveness," and "Comments" sections so that the pesticide record will be as complete as possible. However, these sections have no effect on the risk indexes; they only serve for the pesticide record. It is the required fields (indicated by an \*) that are used to calculate the ERI and HRI values.

# N.B. To enter data in the latter three sections, click on the "+" icon.

4 a. Click on "Select Product."

|                   | Treatment                            | information                                 | 1                                         |                    |                      |                                                                                           |                                       |                |       |  |  |
|-------------------|--------------------------------------|---------------------------------------------|-------------------------------------------|--------------------|----------------------|-------------------------------------------------------------------------------------------|---------------------------------------|----------------|-------|--|--|
|                   | Treatment d                          | late :                                      | 15                                        | MAY 🗙 2009         | (dd/mm               | /уууу) *                                                                                  |                                       |                |       |  |  |
|                   | Application                          | technique :                                 | Air Bl.                                   | Spr high or late   | eral directed s      | spray - ABS-HL 🔽                                                                          | *                                     |                |       |  |  |
|                   | Type of pest                         | ticide :                                    | fongici                                   | de                 | *                    |                                                                                           | 1                                     | Add a product  |       |  |  |
| C                 | Commercial                           | product :                                   | - Selec                                   | ct a registered co | nmercial pro         | duct -                                                                                    | · · · · · · · · · · · · · · · · · · · | *              |       |  |  |
|                   | Rate <mark>(</mark> /ha) :           |                                             |                                           | *                  | Fo<br>Ac<br>Ch<br>Re | rmulation type :<br>ctive ingredient(s) :<br>iemical family(ies) :<br>esitance group(s) : |                                       |                |       |  |  |
|                   | Treatment p                          | eriod :                                     | - Selec                                   | :t - 💌             |                      |                                                                                           |                                       |                |       |  |  |
| $\langle \rangle$ | Targeted pe                          | st(s):                                      |                                           | Land               |                      |                                                                                           |                                       |                |       |  |  |
|                   | ⊞ Weather<br>⊞ Control e<br>⊞ Commen | conditions<br>effectivenes<br>nts (tank mix | (optional)<br>s (optional)<br>c amount, n | ozzles, pressure   | , applicator         | name) (optiona                                                                            | al)                                   |                |       |  |  |
|                   | Selected products * 7                |                                             |                                           |                    |                      |                                                                                           |                                       |                |       |  |  |
| /                 | Date                                 | Туре                                        |                                           | Product            | Rate                 | Application tech.                                                                         | Treatement<br>period                  | Resistance     |       |  |  |
| 4 b 🔶             | 15-05-2009                           | fongicide                                   | SUPRA CAP                                 | TAN 80 WDG - 2461  | 3750 g/ha            | HL                                                                                        | at flowering                          | М              | ×     |  |  |
|                   | Treatment<br>Fi                      | location *                                  | ?)<br>Field area                          | Cro                | otype                | Area<br>treated                                                                           | PestRI-E /ha                          | PestRI-S /ha   |       |  |  |
|                   | New field                            | i                                           |                                           |                    | Calculated a         | as a function of the ap                                                                   | plied rate of the                     | selected produ | ucts. |  |  |

**4b.** The selected product and part of the entered data will be displayed in the "Selected Product" table. The previously completed fields inside the brackets will be reset so that another product can be entered by repeating steps **2** to **4a**.

The following is an example of a triple product entry.

|                        |                                                                  |                                  | Select                    | product   |                       |                                 |                     |
|------------------------|------------------------------------------------------------------|----------------------------------|---------------------------|-----------|-----------------------|---------------------------------|---------------------|
| elected                | products * 🖸                                                     | D                                |                           |           | -                     |                                 |                     |
| Date                   | Туре                                                             | I                                | Product                   | Rate      | Application tech.     | Treatement<br>period            | Resistance<br>group |
| 15-05-2009             | fongicide                                                        | SUPRA CAPT                       | TAN 80 WDG - 24613        | 3750 g/ha | HL                    | at flowering                    | М                   |
| 30-05-2009             | insecticide<br>and acaricide                                     | DECI                             | IS FL - 25573             | 200 mL/ha | HL                    | after flowering                 | 3                   |
|                        |                                                                  |                                  |                           |           |                       |                                 |                     |
| 17-06-2009             | insecticide<br>and acaricide                                     | INTREP                           | ID 240F - 27786           | 750 mL/ha | HL                    | after flowering                 | 18A                 |
| 17-06-2009<br>reatment | insecticide<br>and acaricide<br>t location *                     | <u>INTREP</u><br>?<br>Field area | D 240F - 27786<br>Crop ty | 750 mL/ha | HL<br>Area<br>treated | after flowering<br>PestRI-E /ha | 18A<br>PestRI-S /ha |
| reatment<br>F          | insecticide<br>and acaricide<br>t location *<br>field<br>field - | <u>INTREP</u><br>7<br>Field area | D 240F - 27786<br>Crop ty | 750 mL/ha | HL<br>Area<br>treated | after flowering<br>PestRI-E /ha | 18A<br>PestRI-S /ha |

| Date                                      | Туре                         | Pi          | roduct            | Rate         | Applicatio      | n tech.   | Treatement<br>period | Resistanc<br>group | e                 |
|-------------------------------------------|------------------------------|-------------|-------------------|--------------|-----------------|-----------|----------------------|--------------------|-------------------|
| 15-05-2009                                | fongicide                    | SUPRA CAPTA | AN 80 WDG - 24613 | 3750 g/ha    | HL              |           | at flowering         | М                  | 2                 |
| 30-05-2009                                | insecticide<br>and acaricide | DECIS       | FL - 25573        | 200 mL/ha    | HL              |           | after flowering      | 3                  | >                 |
| 17 <mark>-06-200</mark> 9                 | insecticide<br>and acaricide | INTREPID    | 240F - 27786      | 750 mL/ha    | HL              |           | after flowering      | 18A                | >                 |
| Hon                                       | eycrisp                      | 1 ha        | Apple             | •            | 1               | ha        | 258                  | 436                |                   |
| Honeycrisp                                |                              | 1 ha Apple  |                   | э            | 1               | ha        | 258                  | 436                | 1                 |
|                                           | artan                        | 1 ha        | Apple             | 3            | 1               | ha        | 258                  | 436                | 2                 |
| Sp                                        |                              |             |                   |              |                 |           |                      |                    |                   |
| Sp<br>Select a                            | field - 🗸 🗸                  |             |                   |              |                 |           |                      |                    |                   |
| Sp<br>- Select a<br>New fiel              | field - 🗸 🗸                  |             |                   | Calculated a | is a function ( | of the ap | oplied rate of the   | selected pro       | duc               |
| Sp<br><mark>- Select a</mark><br>New fiel | field - 🗸 🗸                  |             |                   | Calculated a | s a function o  | of the ap | oplied rate of the   | selected pro       | dud               |
| Sp<br>Select a<br>New fiel                | field - V                    |             |                   | Calculated a | s a function (  | of the ap | oplied rate of the   | Save ent           | dua<br>r <b>y</b> |
| Sp<br>- Select a<br>New fiel              | field - 🔪 🗸                  |             |                   | Calculated a | s a function (  | of the ap | pplied rate of the   | Save ent           | duc<br>ry         |

- 5. Select or add one or more fields in which all treatments were applied.
- 6. Click on "Save Entry."

IMPORTANT: When the above entry is saved, the three treatments (NOVA 40W, DECIS 5 EC and INTREPID 240F) are recorded for both selected fields (Honeycrisp and Spartan). The software will record 3 \* 2 = 6 treatment records:

| Product          | Field      |
|------------------|------------|
| SUPRA CAPTAN WDG | Honeycrisp |
| SUPRA CAPTAN WDG | Spartan    |
| DECIS FL         | Honeycrisp |
| DECIS FL         | Spartan    |
| INTREPID 240F    | Honeycrisp |
| INTREPID 240F    | Spartan    |

See Section 4 of this guide if you make a mistake entering batch data.

# 3. Reports and Compilation

This section enables you to display risk compilations in table or graph form.

# 3.1 Compilation in table form

|                   | REPORTS AND COMPILATION                             |       |
|-------------------|-----------------------------------------------------|-------|
| Table compilation |                                                     |       |
| Farm business :   | Apple - orchardist                                  |       |
| Year :            | 2007 🕶                                              |       |
|                   | ○ Global ← 3 → Octailed Field                       | ~     |
|                   | Bun                                                 | lacat |
|                   |                                                     | 10301 |
|                   | T                                                   |       |
| Graphic compilati | ion 5                                               |       |
| Type of graphic : | Field comparison                                    |       |
|                   | O Farm businesses comparison                        |       |
|                   | Annual monitoring for a farm business               |       |
|                   | O Annual monitoring of farm businesses              |       |
| Farm business :   | Apple - orchardist                                  |       |
| Year :            | 2007 🕶                                              |       |
| Field(s) :        | All O Select Honeycrisp (Apple)     Spartan (Apple) |       |
|                   |                                                     |       |

- **1.** Select a farm business.
- 2. Select year.
- **3.** Select "Detailed" or "Global." If you select "Global," advance to Step 5.
- **4.** Select "Field" or "Crop" depending on the type of compilation you want.
- 5. Click on "Run."

## 3.1.1 Example of a detailed compilation by field

When the ERI and HRI are related to the area cultivated, the QPRI generates risk indicators (PestRI-E/ha and PestRI-S/ha) by crop, field, or farm business. For example, for a given crop, the ERI and HRI for each product are multiplied by the area treated. The sum of the results divided by the crop area gives the PestRI-E and PestRI-S.

| usiness : A                                                                                                    | nula archardiat                                                                                                    |                                                                                    |                                                                                                    |                                                |                                                                                        |                                                 |                                                      |                                       |
|----------------------------------------------------------------------------------------------------|----------------------------------------------------------------------------------------------------|------------------------------------------------------------------------------------|----------------------------------------------------------------------------------------------------|------------------------------------------------|----------------------------------------------------------------------------------------|-------------------------------------------------|------------------------------------------------------|---------------------------------------|
|                                                                                                    | 009                                                                                                    |                                                                                    |                                                                                                    |                                                |                                                                                        |                                                 |                                                      |                                       |
| Field - Hone                                                                                                    | overien (1 ha )                                                                                                    | C                                                                                  | ron · Appl                                                                                                    | _                                              |                                                                                        |                                                 |                                                      |                                       |
| Data                                                                                                    | Broduct                                                                                                    | Amount                                                                             | Pate Rate                                                                                                    | Area                                           | Application                                                                            | Depistance                                      | Draduct ria                                          | k / ha                                |
| Date                                                                                                    | Product                                                                                                    | Amount                                                                             | Rate                                                                                                    | treated (ha)                                   | tech                                                                                   | group                                           | FDI                                                  | HP                                    |
| 2009-09-08                                                                                                    | ALESTRO 80 DE                                                                                                    | 25 Ka                                                                              | 2500 a/ba                                                                                                    | 1                                              | ABS HI                                                                                 | group                                           | 56                                                   | 20                                    |
| 2009-08-26                                                                                                    | ALSTRO BUDE                                                                                                    | 2,5 Kg                                                                             | 2500 g/ha                                                                                                    | 1                                              | ABS-HL                                                                                 | M                                               | 56                                                   | 38                                    |
| $\sim$                                                                                                    | $\sim$                                                                                                    |                                                                                    | 2000 gilla                                                                                                    | $\checkmark$                                   |                                                                                        | $\sim \sim$                                     | $\sim \sim$                                          | $\sim$                                |
| 2000-01-00                                                                                                    | DITTANE DO RAINOTILED NT                                                                                                    | a,a ing                                                                            | oovo yma                                                                                                    |                                                | AUG-IIL                                                                                | m                                               |                                                      | - 45                                  |
| 2009-04-26                                                                                                    | DITHANE DG RAINSHIELD NT                                                                                                    | 5,9 Kg                                                                             | 5900 g/ha                                                                                                    | 1                                              | ABS-HL                                                                                 | M                                               | 9                                                    | 46                                    |
| 2009-04-22                                                                                                    | DITHANE DG RAINSHIELD NT                                                                                                    | 5,9 Kg                                                                             | 5900 g/ha                                                                                                    | 1                                              | ABS-HL                                                                                 | M                                               | 9                                                    | 46                                    |
| Field risk indica                                                                                                    | ators / ha:                                                                                                    | PestRI-E / h                                                                       | a = 1646                                                                                                    |                                                | PestRI-H / I                                                                           | ha = 8573                                       |                                                      |                                       |
| Risk calculated                                                                                                    | l as a function of the applied ra                                                                                                    | ite                                                                                |                                                                                                    |                                                |                                                                                        |                                                 |                                                      |                                       |
| Field : Spa                                                                                                    | rtan (1ha)                                                                                                    | Сго                                                                                | p: Apple                                                                                                    |                                                |                                                                                        |                                                 |                                                      |                                       |
| Date                                                                                                    | Product                                                                                                    | Amount                                                                             | Rate                                                                                                    | Area                                           | Application                                                                            | Resistance                                      | Product ris                                          | k/ha                                  |
|                                                                                                    |                                                                                                    |                                                                                    |                                                                                                    | treated (ha)                                   | tech.                                                                                  | group                                           | ERI                                                  | HF                                    |
| 2009-08-15                                                                                                    | CAPTAN 80 WDG                                                                                                    | 1,8 Kg                                                                             | 1800 g/ha                                                                                                    | 1                                              | ABS-HL                                                                                 | М                                               | 56                                                   | 28                                    |
| 2009-08-01                                                                                                    | CAPTAN 80 WDG                                                                                                    | 1,8 Kg                                                                             | 1800 g/ha                                                                                                    | 1                                              | ABS-HL                                                                                 | М                                               | 56                                                   | 28                                    |
| 2009-07-06                                                                                                    | CAPTAN 80 WDG                                                                                                    | 2 Kg                                                                               | 2000 g/ha                                                                                                    | 1                                              | ABS-HL                                                                                 | М                                               | 56                                                   | 28                                    |
| 2009-06-24                                                                                                    | CAPTAN 80 WDG                                                                                                    | 2,5 Kg                                                                             | 2500 g/ha                                                                                                    | 1                                              | ABS-HL                                                                                 | М                                               | 56                                                   | 38                                    |
|                                                                                                    |                                                                                                    | 0.8 Kg                                                                             | 800 g/ha                                                                                                    | 1                                              | ABS-HL                                                                                 | 1                                               | 1                                                    | 92                                    |
| 2009-06-07                                                                                                    | SENATOR 70WP 1                                                                                                    | 0,0 Kg                                                                             | 000 9.114                                                                                                    |                                                |                                                                                        |                                                 | 289                                                  | 36                                    |
| 2009-06-07<br>2009-06-03                                                                                                    | SENATOR 70WP 1<br>GUTHION SOLUPAK                                                                                                    | 2 Kg                                                                               | 2000 g/ha                                                                                                    | 1                                              | ABS-HL                                                                                 | 18                                              | 205                                                  |                                       |
| 2009-06-07<br>2009-06-03<br>2009-06-03                                                                                                    | SENATOR 70WP 1<br>GUTHION SOLUPAK<br>SUCCESS 480 SC                                                                                                    | 2 Kg<br>0,1 L                                                                      | 2000 g/ha<br>100 mL/ha                                                                                            | 1                                              | ABS-HL<br>ABS-HL                                                                       | 1B<br>5                                         | 110                                                  |                                       |
| 2009-06-07<br>2009-06-03<br>2009-06-03<br>2009-05-31                                                                                                   | SENATOR 70WP 1<br>GUTHION SOLUPAK<br>SUCCESS 480 SC<br>POLYRAM DF                                                                                                    | 2 Kg<br>0,1 L<br>4 Kg                                                              | 2000 g/ha<br>100 mL/ha<br>4000 g/ha                                                                               | 1<br>1<br>1                                    | ABS-HL<br>ABS-HL<br>ABS-HL                                                             | 1B<br>5<br>M                                    | 110<br>33                                            | 84                                    |
| 2009-06-07<br>2009-06-03<br>2009-06-03<br>2009-05-31<br>2009-05-28                                                                                     | SENATOR 70WP 1<br>GUTHION SOLUPAK<br>SUCCESS 480 SC<br>POLYRAM DF<br>SENATOR 70WP                                                                                               | 2 Kg<br>0,1 L<br>4 Kg<br>0,4 Kg                                                    | 2000 g/ha<br>100 mL/ha<br>4000 g/ha<br>400 g/ha                                                                   | 1<br>1<br>1<br>1                               | ABS-HL<br>ABS-HL<br>ABS-HL<br>ABS-HL                                                   | 1B<br>5<br>M<br>1                               | 110<br>33<br>1                                       | 84<br>92                              |
| 2009-06-07<br>2009-06-03<br>2009-06-03<br>2009-05-31<br>2009-05-28<br>2009-05-28                                                                       | SENATOR 70WP 1<br>GUTHION SOLUPAK<br>SUCCESS 480 SC<br>POLYRAM DF<br>SENATOR 70WP<br>POLYRAM DF                                                                                 | 2 Kg<br>0,1 L<br>4 Kg<br>0,4 Kg<br>4 Kg                                            | 2000 g/ha<br>100 mL/ha<br>4000 g/ha<br>4000 g/ha<br>4000 g/ha                                                     | 1<br>1<br>1<br>1<br>1                          | ABS-HL<br>ABS-HL<br>ABS-HL<br>ABS-HL<br>ABS-HL                                         | 1B<br>5<br>M<br>1<br>M                          | 110<br>33<br>1<br>33                                 | 84<br>92<br>84                        |
| 2009-06-07<br>2009-06-03<br>2009-06-03<br>2009-05-31<br>2009-05-28<br>2009-05-28<br>2009-05-24                                                         | SENATOR 70WP 1<br>GUTHION SOLUPAK<br>SUCCESS 480 SC<br>POLYRAM DF<br>SENATOR 70WP<br>POLYRAM DF<br>POLYRAM DF                                                                   | 2 Kg<br>0,1 L<br>4 Kg<br>0,4 Kg<br>4 Kg<br>5 Kg                                    | 2000 g/ha<br>100 mL/ha<br>4000 g/ha<br>4000 g/ha<br>4000 g/ha<br>5000 g/ha                                        | 1<br>1<br>1<br>1<br>1<br>1                     | ABS-HL<br>ABS-HL<br>ABS-HL<br>ABS-HL<br>ABS-HL<br>ABS-HL                               | 1B<br>5<br>M<br>1<br>M<br>M                     | 110<br>33<br>1<br>33<br>33                           | 84<br>92<br>84<br>84                  |
| 2009-08-07<br>2009-08-03<br>2009-08-03<br>2009-05-31<br>2009-05-28<br>2009-05-28<br>2009-05-24<br>2009-05-20                                           | SENATOR 70WP 1<br>GUTHION SOLUPAK<br>SUCCESS 480 SC<br>POLYRAM DF<br>SENATOR 70WP<br>POLYRAM DF<br>POLYRAM DF<br>POLYRAM DF                                                     | 2 Kg<br>0,1 L<br>4 Kg<br>0,4 Kg<br>4 Kg<br>5 Kg<br>4 Kg                            | 2000 g/ha<br>100 mL/ha<br>4000 g/ha<br>400 g/ha<br>4000 g/ha<br>5000 g/ha<br>4000 g/ha                            | 1<br>1<br>1<br>1<br>1<br>1<br>1                | ABS-HL<br>ABS-HL<br>ABS-HL<br>ABS-HL<br>ABS-HL<br>ABS-HL<br>ABS-HL                     | 1B<br>5<br>M<br>1<br>M<br>M                     | 110<br>33<br>1<br>33<br>33<br>33<br>33               | 84<br>92<br>84<br>84                  |
| 2009-08-07<br>2009-08-03<br>2009-08-03<br>2009-05-31<br>2009-05-28<br>2009-05-28<br>2009-05-24<br>2009-05-20<br>2009-05-15                             | SENATOR 70WP 1<br>GUTHION SOLUPAK<br>SUCCESS 480 SC<br>POLYRAM DF<br>SENATOR 70WP<br>POLYRAM DF<br>POLYRAM DF<br>POLYRAM DF<br>RIPCORD 400 EC                                   | 2 Kg<br>0,1 L<br>4 Kg<br>0,4 Kg<br>4 Kg<br>5 Kg<br>4 Kg<br>0,2 L                   | 2000 g/ha<br>100 mL/ha<br>4000 g/ha<br>4000 g/ha<br>5000 g/ha<br>4000 g/ha<br>200 mL/ha                           | 1<br>1<br>1<br>1<br>1<br>1<br>1<br>1           | ABS-HL<br>ABS-HL<br>ABS-HL<br>ABS-HL<br>ABS-HL<br>ABS-HL<br>ABS-HL<br>ABS-HL           | 1B<br>5<br>1<br>M<br>M<br>3                     | 110<br>33<br>1<br>33<br>33<br>33<br>240              | 84<br>92<br>84<br>84<br>84            |
| 2009-08-07<br>2009-08-03<br>2009-08-03<br>2009-05-31<br>2009-05-28<br>2009-05-28<br>2009-05-24<br>2009-05-20<br>2009-05-15<br>2009-05-15               | SENATOR 70WP 1<br>GUTHION SOLUPAK<br>SUCCESS 480 SC<br>POLYRAM DF<br>SENATOR 70WP<br>POLYRAM DF<br>POLYRAM DF<br>POLYRAM DF<br>RIPCORD 400 EC<br>AGRI-MEK 1,9% EC               | 2 Kg<br>0,1 L<br>4 Kg<br>0,4 Kg<br>4 Kg<br>5 Kg<br>4 Kg<br>0,2 L<br>0,38 L         | 2000 g/ha<br>100 mL/ha<br>4000 g/ha<br>4000 g/ha<br>5000 g/ha<br>4000 g/ha<br>200 mL/ha<br>380 mL/ha              | 1<br>1<br>1<br>1<br>1<br>1<br>1<br>1<br>1      | ABS-HL<br>ABS-HL<br>ABS-HL<br>ABS-HL<br>ABS-HL<br>ABS-HL<br>ABS-HL<br>ABS-HL<br>ABS-HL | 1B<br>5<br>M<br>1<br>M<br>3<br>3<br>6           | 110<br>33<br>1<br>33<br>33<br>33<br>240<br>121       | 84<br>92<br>84<br>84<br>13<br>5       |
| 2009-06-07<br>2009-06-03<br>2009-06-03<br>2009-05-31<br>2009-05-28<br>2009-05-28<br>2009-05-24<br>2009-05-20<br>2009-05-15<br>2009-05-15<br>2009-05-12 | SENATOR 70WP 1<br>GUTHION SOLUPAK<br>SUCCESS 480 SC<br>POLYRAM DF<br>SENATOR 70WP<br>POLYRAM DF<br>POLYRAM DF<br>POLYRAM DF<br>RIPCORD 400 EC<br>AGRI-MEK 1,9% EC<br>POLYRAM DF | 2 Kg<br>0,1 L<br>4 Kg<br>0,4 Kg<br>4 Kg<br>5 Kg<br>4 Kg<br>0,2 L<br>0,38 L<br>4 Kg | 2000 g/ha<br>100 mL/ha<br>4000 g/ha<br>4000 g/ha<br>5000 g/ha<br>4000 g/ha<br>200 mL/ha<br>380 mL/ha<br>4000 g/ha | 1<br>1<br>1<br>1<br>1<br>1<br>1<br>1<br>1<br>1 | ABS-HL<br>ABS-HL<br>ABS-HL<br>ABS-HL<br>ABS-HL<br>ABS-HL<br>ABS-HL<br>ABS-HL<br>ABS-HL | 1B<br>5<br>1<br>1<br>1<br>1<br>3<br>3<br>6<br>5 | 110<br>33<br>1<br>33<br>33<br>33<br>240<br>121<br>33 | 84<br>92<br>84<br>84<br>13<br>5<br>84 |

Here the PestRI-E/ha and PestRI-S/ha indicators represent the total risk for each field in the selected year. They express the risk per hectare as a function of the area treated—one application of the same product on 10 hectares will affect the indicator less than if applied on 20 hectares.

## 3.1.2 Example of a detailed compilation by crop (2 crops)

# **Risk indexes and pesticide record**

Farm business : Year : 2008

| Crop type        | : Strawberr       | ry                     | Crop area :   | 11 ha       |              |             |                                         |              |
|------------------|-------------------|------------------------|---------------|-------------|--------------|-------------|-----------------------------------------|--------------|
| Date             | Field             | Product                | Amount        | Rate        | Area         | Application | Product                                 | risk / ha    |
|                  |                   |                        |               |             | treated (ha) | tech.       | ERI                                     | HR           |
| 2007-05-22       | orléans           | BRAVO 500              | 21 L          | 3500 mL/ha  | 6            | HBS         | 12                                      | 551          |
| 2007-05-18       | orléans           | EQUAL 65 WP            | 13,5 Kg       | 2250 g/ha   | 6            | HBS         | 20                                      | 198          |
| 2007-05-18       | orléans           | CABRIO EG              | 6 Kg          | 1000 g/ha   | 6            | HBS         | 81                                      | 60           |
| 2007-05-18       | orléans           | SENATOR 70WP           | 6,6 Kg        | 1100 g/ha   | 6            | HBS         | 1                                       | 691          |
| 2007-05-18       | orléans           | WARRIOR                | 0,624 L       | 104 mL/ha   | 6            | HBS         | 81                                      | 72           |
| 2007-05-18       | orléans           | WARRIOR                | 0,624 L       | 104 mL/ha   | 6            | HBS         | 81                                      | 72           |
| 2007-05-18       | orléans           | ALIETTE WDG            | 33,6 Kg       | 5600 g/ha   | 6            | HBS         | 1                                       | 68           |
| 2007-05-18       | orléans           | KELTHANE 50 W          | 21 Kg         | 3500 g/ha   | 6            | HBS         | 100                                     | 490          |
| 2007-08-05       | Veestar           | THIODAN 50 WP          | 10 Kg         | 2000 g/ha   | 5            | HBS         | 298                                     | 684          |
| 2007-06-05       | Veestar           | THIODAN 50 WP          | 10 Kg         | 2000 g/ha   | 5            | HBS         | 298                                     | 684          |
| 2007-06-05       | Veestar           | NOVA 40 W              | 1,7 Kg        | 340 g/ha    | 5            | HBS         | 36                                      | 86           |
| 2007-06-05       | Veestar           | NOVA 40 W              | 1,7 Kg        | 340 g/ha    | 5            | HBS         | 36                                      | 86           |
| 2007-08-05       | Veestar           | NOVA 40 W              | 1,7 Kg        | 340 g/ha    | 5            | HBS         | 36                                      | 86           |
| 2007-06-05       | Veestar           | AGRI-MEK 1,9% EC       | 5 L           | 1000 mL/ha  | 5            | HBS         | 100                                     | 43           |
| 2007-06-05       | Veestar           | THIODAN 50 WP          | 10 Kg         | 2000 g/ha   | 5            | HBS         | 298                                     | 684          |
| 2007-05-28       | Veestar           | BRAVO 500              | 17,5 L        | 3500 mL/ha  | 5            | HBS         | 12                                      | 551          |
| 2007-05-18       | Veestar           | BRAVO 500              | 17,5 L        | 3500 mL/ha  | 5            | HBS         | 12                                      | 551          |
| Field risk indic | cators / ha       |                        | PestRI-E / ha | 717         | PestRI-H / h | a = 2772    |                                         |              |
| Risk calculate   | d as a functio    | n of the applied rate. |               |             |              |             |                                         |              |
| int deve v       | the second second |                        |               | $\bigcirc$  |              | $\cup$      |                                         |              |
| Crop type        | : Apple           |                        | Crop are      | a: 2 ha     |              |             |                                         |              |
| Date             | Field             | Product                | Amount        | Rate        | Area         | Application | Product                                 | risk / ha    |
|                  |                   |                        |               |             | treated (ha) | tech.       | ERI                                     | HR           |
| 2009-09-06       | Honeycrisp        | MAESTRO 80 DF          | 2.5 Kg        | 2500 g/ha   | 1            | ABS-HL      | 56                                      | 384          |
| 2009-08-26       | Honeycrisp        | MAESTRO 80 DF          | 2.5 Kg        | 2500 g/ha   | 1            | ABS-HL      | 56                                      | 384          |
| 2009-08-21       | Honeycrisp        | IMIDAN 50 WP INSTAPAK  | 4 Kg          | 4000 g/ha   | 1            | ABS-HL      | 169                                     | 518          |
| 2009-08-12       | Honeycrisp        | MAESTRO 80 DF          | 2,5 Kg        | 2500 g/ha   | 1            | ABS-HL      | 56                                      | 384          |
| A19.002          | Manga             |                        | ~~~~          | 25 aller    | $\sim \sim$  | ARCHI       | ~~~~~~~~~~~~~~~~~~~~~~~~~~~~~~~~~~~~~~~ | $\checkmark$ |
| 2009-05-12       | Spartan           | POLYRAM DF             | 4 Ka          | 4000 o/ha   | 1            | ABS-HL      | 33                                      | 846          |
| 2009-05-09       | Spartan           | SUPERIOR OIL           | 16 L          | 16000 mL/ha | 1            | ABS HL      | 110                                     | 135          |
| Field risk india | cators / ha       |                        | PestRI-E / I  | ha = 1454   | PestRI-H / h | a 8298      | 1007                                    |              |
| Risk calculate   | ed as a functio   | n of the applied rate. |               |             |              |             |                                         |              |

Here the PestRI-E/ha and PestRI-S/ha indicators are calculated over one year for two different crops (strawberry and apple) in order to compare risk between crops on the same farm.

Risk indicators for two strawberry fields (Orléans and Veestar) are displayed here. The following will help you understand how risk is calculated for a crop:

PestRI-E for the Orléans field = 377 \* 6 ha = 2,262 +PestRI-E for the Veestar field = 1,126 \* 5 ha = 5,6307,892

The total, 7,892, is then divided by 11 ha to obtain a PestRI-E/ha of 717.

This procedure is identical to that used to calculate the crop PestRI-S.

## 3.1.3 Global portrait of one farm business over two years

## **Risk indexes and pesticide record**

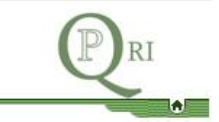

#### Farm business : Apple - orchardist

| Crop area : 2 ha<br>Nb. of applications<br>2       | Amount used                                                                                      |
|----------------------------------------------------|--------------------------------------------------------------------------------------------------|
| Nb. of applications<br>2                           | Amount used                                                                                      |
| 2                                                  |                                                                                                  |
|                                                    | 1,23 L                                                                                           |
| 2                                                  | 4,25 kg                                                                                          |
| 2                                                  | 0,45 L                                                                                           |
| 2                                                  | 8 kg                                                                                             |
| 1                                                  | 0,1 L                                                                                            |
| 2                                                  | 46 L                                                                                             |
| 5                                                  | 15 kg                                                                                            |
| 1                                                  | 0,2 kg                                                                                           |
| 5                                                  | 29,5 kg                                                                                          |
| 1                                                  | 1,5 L                                                                                            |
| 1                                                  | 2,125 kg                                                                                         |
| 5                                                  | 21 kg                                                                                            |
| 4                                                  | 8,1 kg                                                                                           |
| 1                                                  | 0,8 kg                                                                                           |
| 2                                                  | 0,38 kg                                                                                          |
| 4                                                  | 20,4 kg                                                                                          |
| 1                                                  | 0,4 kg                                                                                           |
| PestRI-E / ha : 1453                               | PestRI-H / ha : 8298                                                                             |
| Pressure index : 63,68 kg / ha                     | ~                                                                                                |
| PestRI-E / ha 1453<br>Pressure index:63.54 kg / ha | PestRI-H / ha : 8298                                                                             |
|                                                    | •                                                                                                |
|                                                    | 2<br>2<br>2<br>1<br>2<br>5<br>1<br>5<br>1<br>5<br>1<br>5<br>1<br>5<br>1<br>5<br>1<br>5<br>1<br>5 |

|                                                         | Year: 2008                     |                      |
|---------------------------------------------------------|--------------------------------|----------------------|
| Crop : Apple                                            | Crop area : 2 ha               |                      |
| Product                                                 | Nb. of applications            | Amount used          |
| GUTHION SC                                              | 2                              | 2,7 L                |
| CABRIO EG                                               | 1                              | 1,5 kg               |
| CAPTAN 80 WP INSTAPAK                                   | 13                             | 39 kg                |
| RIPCORD 400 EC                                          | 1                              | 0,285 L              |
| DECIS 5 CE                                              | 1                              | 0,25 L               |
| IMIDAN 50 WP INSTAPAK                                   | 5                              | 15,7 kg              |
| NEXTER                                                  | 1                              | 0,3 kg               |
| SUCCESS 480 SC                                          | 1                              | 0,2 L                |
| KOCIDE DF                                               | 3                              | 11,8 kg              |
| BIOPROTEC CAF                                           | 1                              | 3 L                  |
| SUPERIOR OIL                                            | 2                              | 90 L                 |
| ASSAIL 70 WP                                            | 1                              | 0,097 kg             |
| MAESTRO 80 DF                                           | 7                              | 22,125 kg            |
| SEVIN XLR                                               | 2                              | 2,5 L                |
| POLYRAM DF                                              | 6                              | 31,9 kg              |
| NOVA 40 W                                               | 2                              | 0,44 kg              |
| FLINT 50 WG                                             | 2                              | 0,35 kg              |
| DITHANE WSP 80%                                         | 4                              | 23,6 kg              |
| ABOUND FL                                               | 1                              | 3 L                  |
| Crop risk indicators / ha (Apple)                       | PestRI-E / ha : 2335           | PestRI-H / ha : 9792 |
| Crop Pressure index /ha (Apple)                         | Pressure index: 100,57 kg / ha |                      |
|                                                         | $\frown$                       | $\cap$               |
| Farm business risk indicators / ha                      | PestRI-E / ha 2335             | PestRI-H / ha : 9792 |
| Farm business pressure index / ha                       | Pressure index: 100.07 kg / ha | $\sim$               |
| Risk calculated as a function of the applied rate/font> | >                              |                      |

A global compilation summarizes risk indicators (PestRI-E and PestRI-S) over several years and/or several farms, resulting in a shorter table.

Pressure indexes (amount of active ingredient applied per hectare) help explain the level of risk. Risk is affected both by the amounts applied and by how hazardous the product is. The pressure index can give you an idea whether it is the products or the amounts used that contribute the most to the risk level.

To summarize, the ERI and HRI risk indexes help you choose the least hazardous pesticides, while the PestRI-E and PestRI-S risk indicators allow you to analyze the change in pesticide risk in relation to the scale of pesticide use.

\_ \_ \_ \_ \_ \_ \_ \_ \_ \_ .

PestRI-E/ha and PestRI-S/ha represent the total risk for the farm in a given year. These indicators express risk as a function of the area treated—treatments applied to larger areas contribute more to the PestRI-E/ha and PestRI-S/ha indicators.

\_ \_ \_ \_ \_ \_ \_ \_ \_ \_ \_

## 3.2 Graphical compilation

|                                         | REPORTS AN                                    | D COMPILATION     |                |
|-----------------------------------------|-----------------------------------------------|-------------------|----------------|
| Table com <mark>pilatio</mark> n        |                                               |                   |                |
| Farm business :                         | Apple - orchardist                            | <b>~</b>          |                |
| Year :                                  | 2007 💌                                        |                   |                |
|                                         | O Global                                      |                   | Detailed       |
|                                         |                                               |                   | Run            |
|                                         |                                               |                   |                |
| Graphic compilati                       | on                                            |                   |                |
| Type of graphic :                       | Field comparison                              |                   |                |
| 71 3 1                                  | <ul> <li>Farm businesses compariso</li> </ul> | n                 |                |
|                                         | Annual monitoring for a farm                  | business          |                |
|                                         | Annual monitoring of farm but                 | Isinesses         |                |
|                                         | S                                             |                   |                |
| Farm business :                         | Apple - orchardist                            |                   |                |
| Farm business :<br>Year :               | Apple - orchardist                            |                   |                |
| Farm business :<br>Year :<br>Field(s) : | Apple - orchardist                            | oneycrisp (Apple) | Spartan (Apple |
| Farm business :<br>Year :<br>Field(s) : | Apple - orchardist                            | oneycrisp (Apple) | Spartan (Apple |

1. Select a type of graph:
a) "Field Comparison," for a portrait of the risk in various fields of the same farm business.
b) "Farm Businesses Comparison," for a graphical portrait of the risk of the farm businesses in your account.
c) "Annual Monitoring of a Farm Business," for a graphical representation of the risk for a single farm business over several year
d) "Annual Monitoring of Farm Businesses," for a graphical representation of the risk of a number of farm businesses over several years

**2.** Select a farm business if you've chosen the "Field Comparison" or "Annual Monitoring of Farm Businesses" options.

**3**. Select a year if you've chosen the "Field Comparison" or "Farm Businesses Comparison" options.

**4**. Click on "All," to obtain all fields, farm businesses, or crops, or on "Select" to choose particular fields, farm businesses, or crops.

5. Click on "Run."

## 3.2.1 Example of a field comparison

Field comparisons allow you to compare levels of risk in various fields for the same farm business. If you have a number of crops per farm business, the risk levels in all fields and crops are displayed and are then broken down by crop (see the following example for one crop).

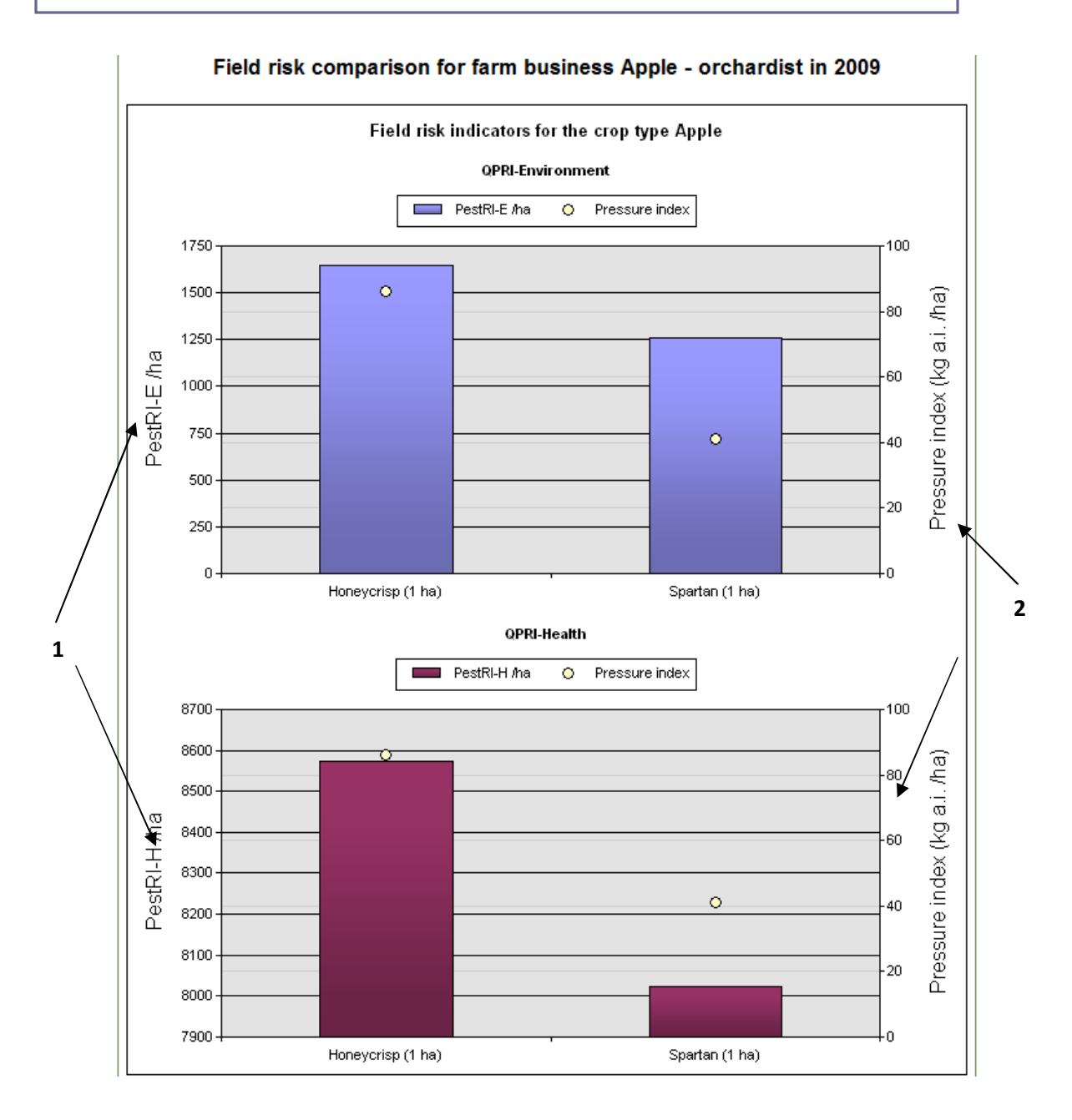

**1.** This side of the graph displays the scale for the PestRI-Environment (PestRI-E) and PestRI-Health (PestRI-S) indicators, represented by the bars.

2. This side of the graph displays the scale for the pressure index, represented by the yellow dot.

## 3.2.2 Example of a farm businesses comparison

Farm businesses comparisons allow you to compare risk levels between the various farm businesses in your account for a particular year. If you have a number of crops per farm business, the risk for all crops and farm businesses is displayed and then broken down by crop (see the following example for one crop).

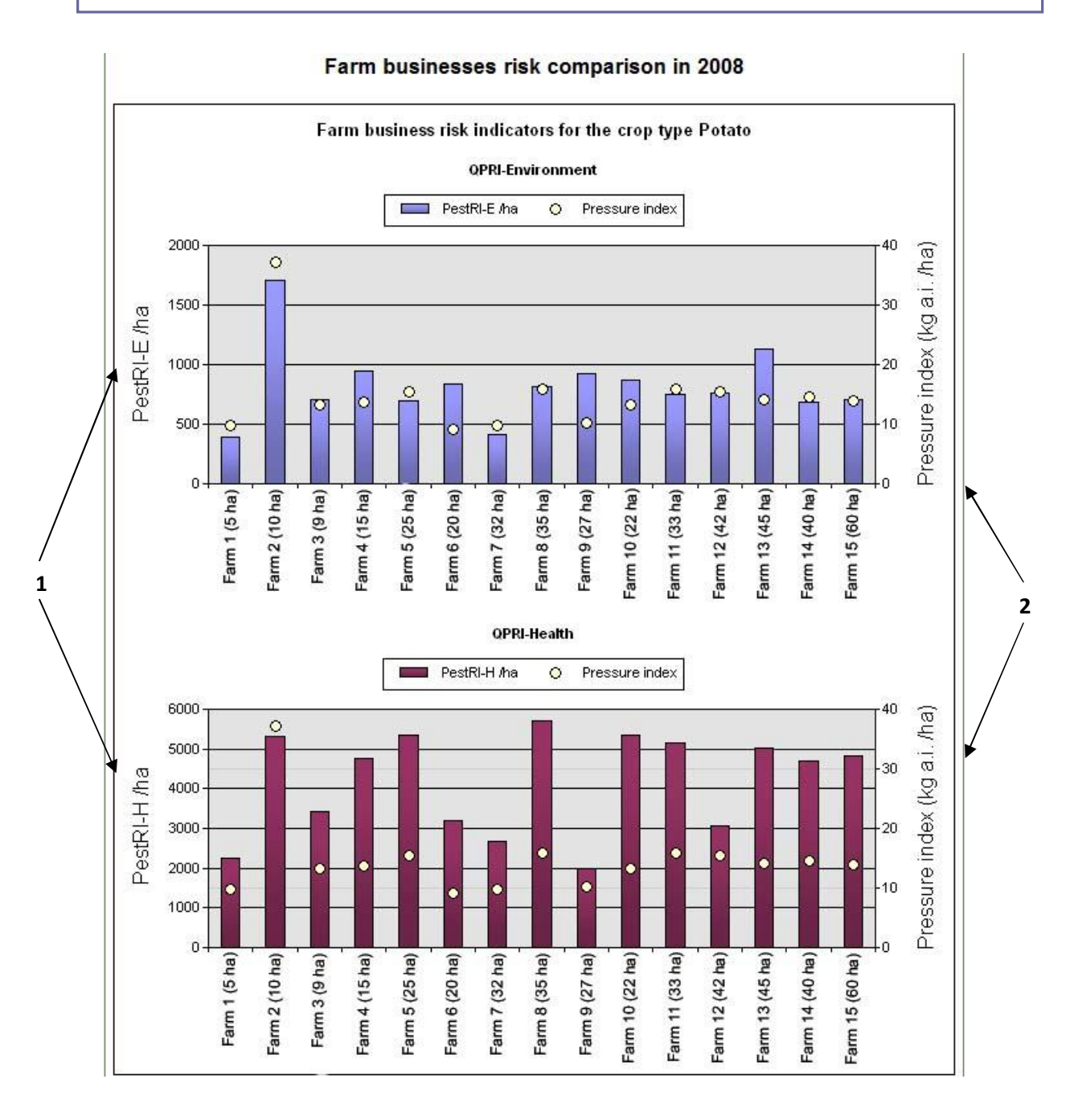

**<sup>1.</sup>** This side of the graph displays the scale for the PestRI-Environment (PestRI-E) and PestRI-Health (PestRI-S) indicators, represented in bar form.

**2.** This side of the graph displays the scale for the pressure index, represented by the yellow dot.

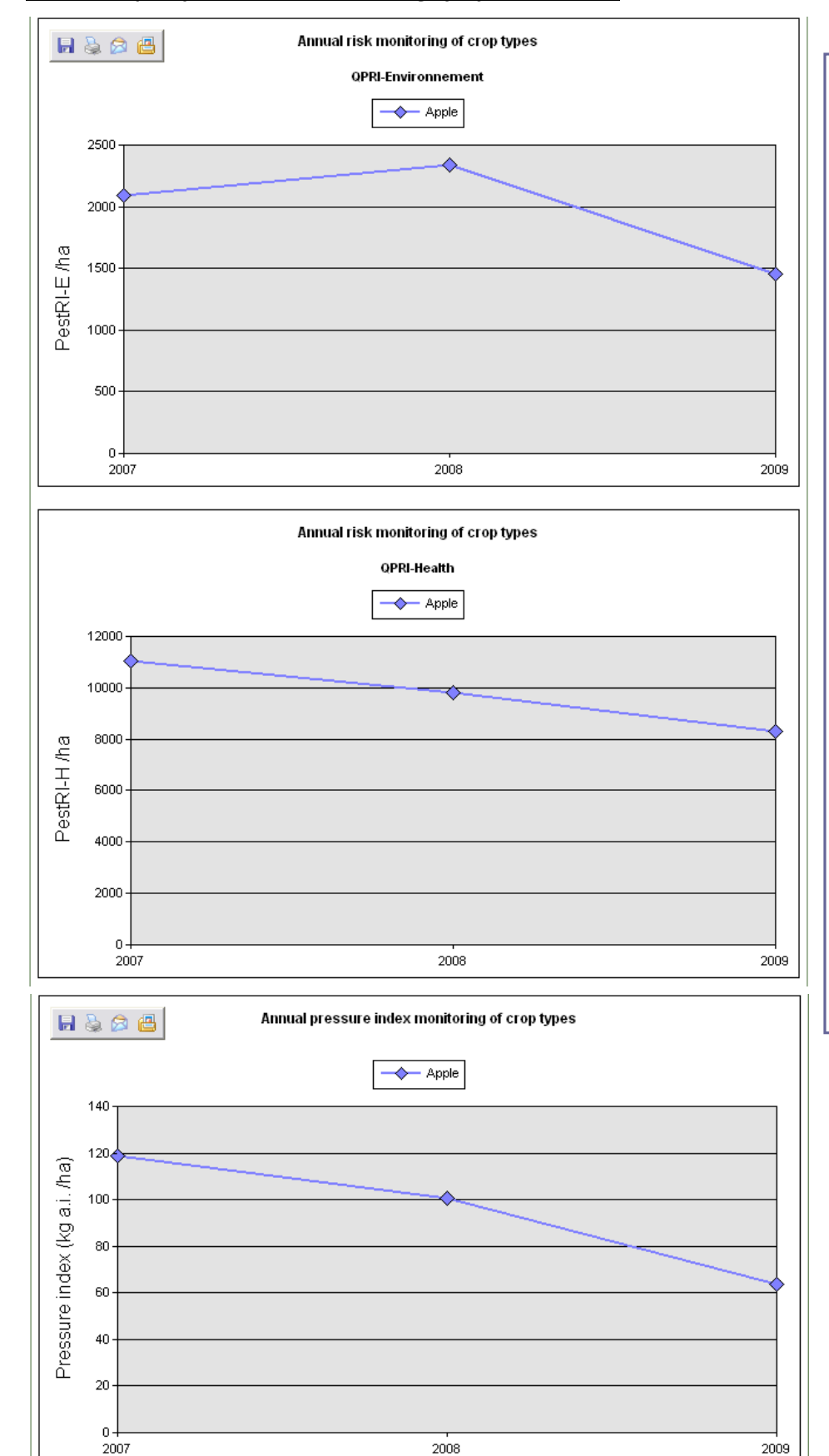

## 3.2.3 Example of annual risk monitoring of a farm business

Annual risk monitoring of a farm business enables you to follow the evolution of risk to health and the environment from year to year for a single farm business.

The pressure index helps explain how the amounts applied affect the level of risk. For example, decreasing the amounts not necessarily does diminish the risk. In 2008 the amounts applied dropped but the risk to the environment rose.

If a number of crops are entered for the same farm business, a separate annual risk assessment will be displayed for each crop as well as an overall portrait for the entire farm business.

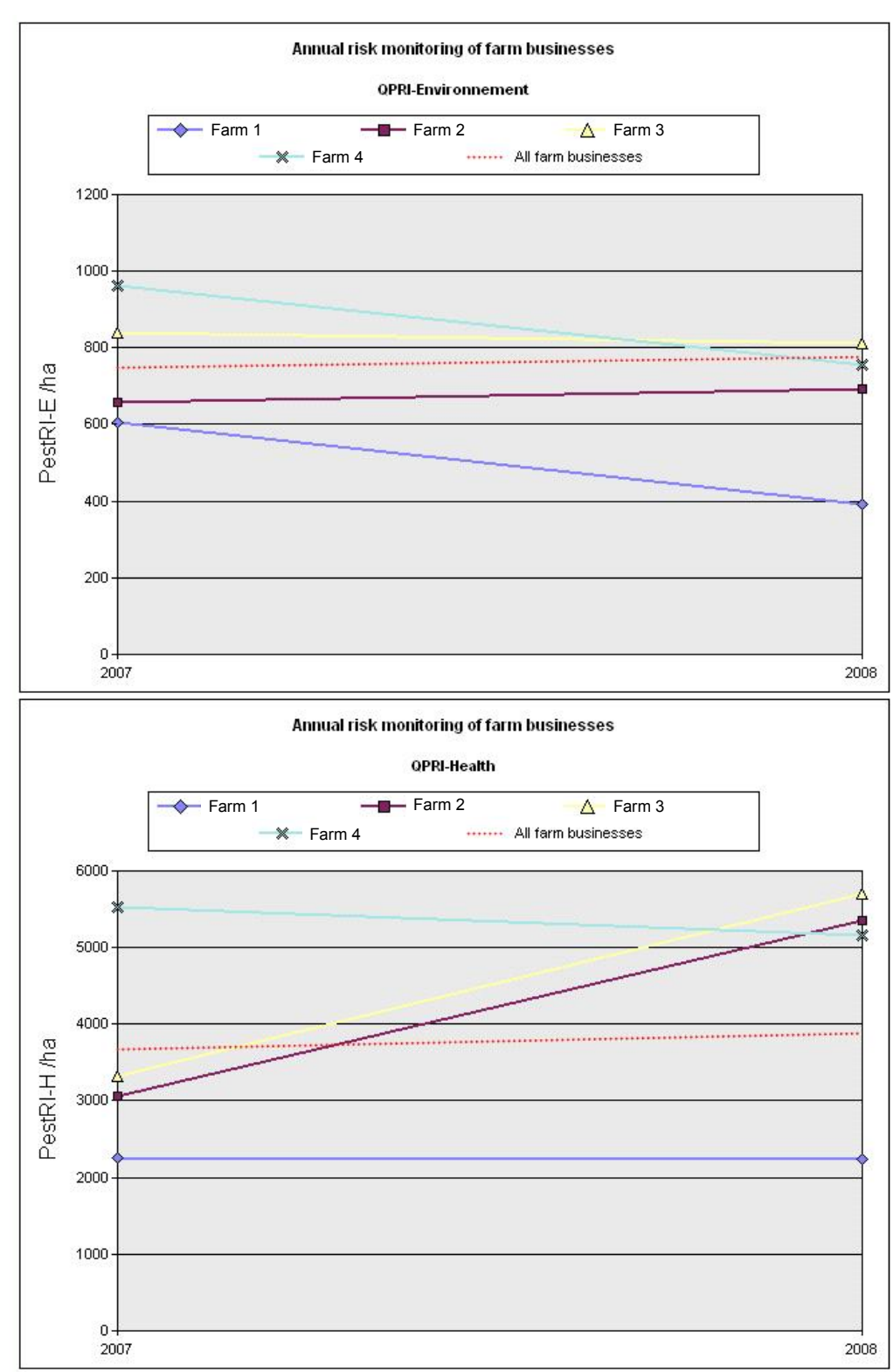

## 3.2.4 Example of annual risk monitoring of a number of farm businesses

Annual risk monitoring of a number of farm businesses also allows you to follow the evolution of health and environmental risk from year to year.

This type of compilation only takes into account the overall risk for each farm business and cannot be broken down by crop. For information on how to compile risks by crop, see the graphical compilation of annual monitoring of a farm business (3.2.3, page 16)

Note that the "all farm businesses" curve represents an average of the risk and the pressure index for all the farm businesses in your account. It enables you to compare one business with all the businesses together.

To display this type of compilation more clearly, select only a few farm businesses at a time to avoid overlapping curves.

## 4. Viewing and Editing Entered Data

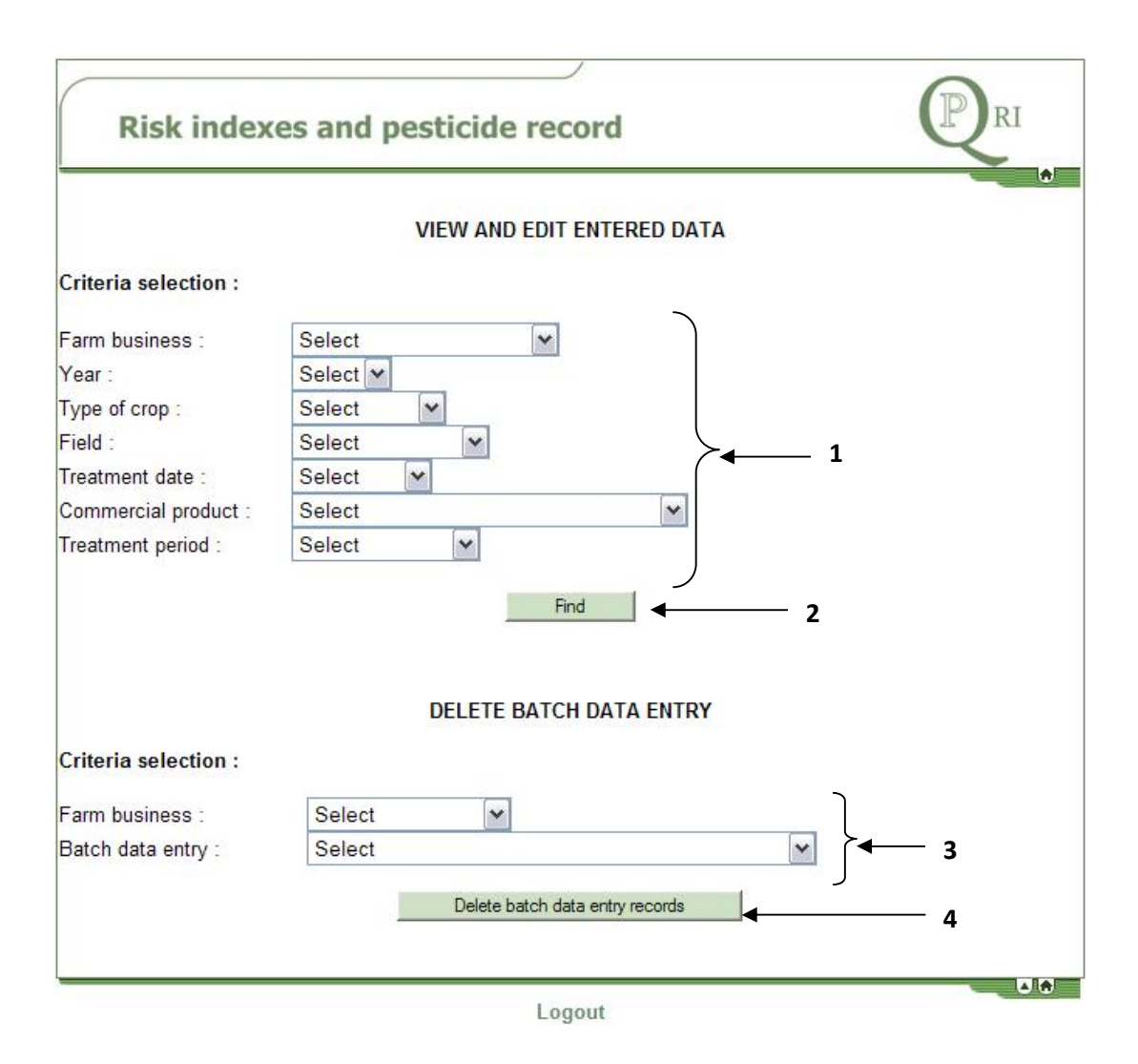

- **1.** Select search criteria to find the records you want to view, edit, or delete.
- **2.** Click on "Find" to launch the search.
- **3.** To delete a batch data entry, select the farm business and batch entry you want to delete.
- 4. Click on "Delete Data Entry Records" to delete all the records in the batch data entry.

# 4.1 Example of how to view, edit, or delete a record

| VIEW AND EDIT                   |                                        | <b>\</b>          |                                      |               | -                  |
|---------------------------------|----------------------------------------|-------------------|--------------------------------------|---------------|--------------------|
| → <b> </b>                      | Edit record                            | Delete record     | Print reco                           | ord           |                    |
| 1 of 351 forms found            |                                        |                   |                                      |               |                    |
| General information             |                                        |                   |                                      |               | Back to previous m |
| Farm husiness                   |                                        | Annle - orchardis | 1                                    |               | -                  |
| Field                           | ,                                      | Honevcrisp        |                                      |               |                    |
| Area of cultivated field (h     | a):                                    | 1                 |                                      |               |                    |
| Crop type :                     | u).                                    | Apple             |                                      |               |                    |
|                                 |                                        |                   |                                      |               |                    |
| Treatment information           | , l                                    |                   |                                      |               |                    |
| Treatment date : 2009-09-06     |                                        |                   |                                      |               |                    |
| Application technique :         | Air Bl. Spr high or lateral            |                   | directed spray                       | - ABS-HL      |                    |
| Type of pesticide :             | fongicide                              |                   |                                      |               |                    |
| Commercial product :            | MAESTRO 80 DF                          |                   | Formulation type                     | : WG          |                    |
|                                 |                                        |                   | Active ingredien<br>Chemical family( | t(s): captane |                    |
| Area treated (ha) :             | 1                                      |                   | Resistance grou                      | ip(s): M      |                    |
| Amount applied                  | 1-1-1-1-1-1-1-1-1-1-1-1-1-1-1-1-1-1-1- |                   |                                      |               |                    |
| (Commercial product) :          | 2,5 kg                                 |                   |                                      |               |                    |
| Rate :                          | 2500 g/ha                              |                   |                                      |               |                    |
| Treatment period :              | not specifi                            | ed                |                                      |               |                    |
| lageted pest(s) :               |                                        |                   |                                      |               |                    |
| Product risk / ha :             | ERI : 56                               |                   | HRI : 384                            |               |                    |
| Calculated as a function of the | applied rate                           | of 2500 g/ha.     |                                      |               |                    |
| Weather conditions              |                                        |                   |                                      |               |                    |
| To -                            |                                        |                   |                                      |               |                    |
| Wind speed                      |                                        |                   |                                      |               |                    |
| Time of day :                   |                                        |                   |                                      |               |                    |
|                                 |                                        |                   |                                      |               |                    |
| Control effectiveness           |                                        |                   |                                      |               |                    |

**1.** These buttons allow you to toggle between the records provided by the search.

2. These buttons allow you to edit, delete, or print the record.

| arm business :<br>ield :<br>.rea of cultivated field (ha<br>rop type : | a) :                                                                                                    | Apple - orc<br>Honeycrisp                                                                                                    | hardist                                                                                                    | *                                                                                                    |                                                                                                    |                                                                                                    |
|------------------------------------------------------------------------|----------------------------------------------------------------------------------------------------|----------------------------------------------------------------------------------------------------|----------------------------------------------------------------------------------------------------|----------------------------------------------------------------------------------------------------|----------------------------------------------------------------------------------------------------|----------------------------------------------------------------------------------------------------|
| ield :<br>.rea of cultivated field (ha<br>rop type :                   | a) :                                                                                                    | Honeycrisp                                                                                                    | )                                                                                                    | *                                                                                                    |                                                                                                    |                                                                                                    |
| rea of cultivated field (ha                                            | a) :                                                                                                    | 1 *                                                                                                    |                                                                                                    |                                                                                                    |                                                                                                    |                                                                                                    |
| rop type :                                                             | -/-                                                                                                    |                                                                                                    |                                                                                                    |                                                                                                    |                                                                                                    |                                                                                                    |
| Crop type :                                                            |                                                                                                    | Apple                                                                                                    |                                                                                                    |                                                                                                    | *                                                                                                    |                                                                                                    |
| reatment information                                                   |                                                                                                    |                                                                                                    |                                                                                                    |                                                                                                    |                                                                                                    |                                                                                                    |
| reatment date :                                                        | 6 SEP                                                                                                    | 2009                                                                                                    | (dd/mm/y                                                                                                    | yyy) *                                                                                                    |                                                                                                    |                                                                                                    |
| pplication technique :                                                 | Air Bl. Spr                                                                                                    | high or latera                                                                                                    | al directed s                                                                                                    | pray - AE                                                                                                    | 3S-HL ▼ *                                                                                                    |                                                                                                    |
| ype of pesticide :                                                     | Select                                                                                                    |                                                                                                    | ~                                                                                                    |                                                                                                    |                                                                                                    | Add proc                                                                                                    |
| ommercial product :                                                    | MAESTRO                                                                                                    | 80 DF - 2640                                                                                                    | В                                                                                                    |                                                                                                    | ~                                                                                                    | Q *                                                                                                    |
| .rea treated (ha) :                                                    | 1                                                                                                    | *                                                                                                    |                                                                                                    |                                                                                                    | Formulation type : WG<br>Active ingredient(s) : cap                                                                                                    | otane                                                                                                    |
| ate or amount applied :                                                | Rate 2500                                                                                                    | g/ha <mark>ou</mark>                                                                                                    | Amount<br>2,5                                                                                                    | kg *                                                                                                    | Chemical family(ies) : Pht<br>Resitance group(s) : M                                                                                                    | alimide                                                                                                    |
| reatment period :                                                      | not specified                                                                                                    | t 🔽                                                                                                    |                                                                                                    |                                                                                                    |                                                                                                    |                                                                                                    |
| argeted pest(s) :                                                      |                                                                                                    |                                                                                                    |                                                                                                    |                                                                                                    |                                                                                                    |                                                                                                    |
| roduct risk / ha :                                                     | ERI : 56                                                                                                    |                                                                                                    |                                                                                                    |                                                                                                    | HRI : 384                                                                                                    |                                                                                                    |
| alculated as a function of the                                         | applied rate of 2                                                                                                    | 2500 g/ha                                                                                                    |                                                                                                    |                                                                                                    |                                                                                                    | Save treatm                                                                                                    |
| leather conditions                                                     | Select                                                                                                    | ~                                                                                                    |                                                                                                    |                                                                                                    |                                                                                                    |                                                                                                    |
| P :                                                                    |                                                                                                    |                                                                                                    |                                                                                                    |                                                                                                    |                                                                                                    |                                                                                                    |
| /ind speed :                                                           | Select                                                                                                    | Albe                                                                                                    |                                                                                                    |                                                                                                    | •                                                                                                    |                                                                                                    |
| me of day :                                                            | Select                                                                                                    | ~                                                                                                    |                                                                                                    |                                                                                                    |                                                                                                    |                                                                                                    |
|                                                                        | reatment date :<br>pplication technique :<br>ype of pesticide :<br>ommercial product :<br>rea treated (ha) :<br>ate or amount applied :<br>reatment period :<br>argeted pest(s) :<br>roduct risk / ha :<br>alculated as a function of the<br>leather conditions<br>/eather :<br>/ind speed :<br>me of day : | reatment date : 6 SEP<br>pplication technique : Air BI. Spr<br>ype of pesticide : Select<br>ommercial product : MAESTRO (<br>rea treated (ha) : 1<br>ate or amount applied : Rate<br>2500<br>reatment period : not specified<br>argeted pest(s) :<br>roduct risk / ha : ERI : 56<br>alculated as a function of the applied rate of 2<br>/eather conditions<br>/eather : Select<br>p :<br>/ind speed : Select<br>me of day : Select | reatment date : 6 SEP v 2009<br>pplication technique : Air BI. Spr high or latera<br>ype of pesticide : Select<br>ommercial product : MAESTRO 80 DF - 26403<br>rea treated (ha) : 1 *<br>ate or amount applied : Rate<br>2500 g/ha ou<br>reatment period : not specified v<br>argeted pest(s) : .<br>roduct risk / ha : ERI : 56<br>alculated as a function of the applied rate of 2500 g/ha<br>/eather conditions<br>/eather : Select v<br>/ind speed : Select v | reatment date : 6 SEP 2009 (dd/mm/yr<br>pplication technique : Air BI. Spr high or lateral directed s<br>ype of pesticide : Select<br>ommercial product : MAESTRO 80 DF - 26408<br>rea treated (ha) : 1 *<br>ate or amount applied : Rate Amount<br>2500 g/ha ou 2.5<br>reatment period : not specified<br>argeted pest(s) : not specified<br>argeted pest(s) :<br>roduct risk / ha : ERI : 56<br>alculated as a function of the applied rate of 2500 g/ha<br>/eather conditions<br>/eather : Select<br>/ind speed : Select<br>me of day : Select | reatment mixinitation<br>reatment date : 6 SEP 2009 (dd/mm/yyyy)*<br>pplication technique : Air BI. Spr high or lateral directed spray - AE<br>ype of pesticide : Select<br>ommercial product : MAESTRO 80 DF - 26408<br>rea treated (ha) : 1 *<br>ate or amount applied : Rate Amount<br>ate or amount applied : 2500 g/ha ou 2.5 kg *<br>reatment period : not specified argeted pest(s) :<br>roduct risk / ha : ERI : 56<br>alculated as a function of the applied rate of 2500 g/ha<br>/eather conditions<br>/eather : Select // Select // S | reatment mitorination<br>reatment date : 6 SEP 2009 (dd/mm/yyyy)*<br>pplication technique : Air BI. Spr high or lateral directed spray - ABS-HL *<br>ype of pesticide : Select *<br>ommercial product : MAESTRO 80 DF - 26408 *<br>rea treated (ha) : 1 * Formulation type : WG<br>Active ingredient(s) : cap<br>ate or amount applied : 2500 g/ha ou 2.5 kg * Resitance group(s) : M<br>reatment period : not specified *<br>argeted pest(s) : roduct risk / ha : ERI : 56 HRI : 384<br>alculated as a function of the applied rate of 2500 g/ha<br>/eather conditions<br>/eather : Select *<br>/ind speed : Select * |

**1.** If you edit and save the name of a farm business, all the records for that farm business will display the new name.

**2.** If you edit and save the name of a field or the crop typed, all the records from **that year** will be changed. If you edit and save the area of cultivated field, you have to change all records of the field for that year because the amount sprayed will not be changed.

**3.** All entered data in these fields can be edited. The changes will be applied only to the selected record and will in no way affect other records.

**4.** Click here to save your changes.

## **QPRI** methodology document

Download it at:

http://www.inspq.qc.ca/pdf/publications/750 IRPeQ anglaisHauteRes.pdf

## **Registered Pesticides**

For a list of **registered pesticides** for the selected crop and target pest(s), visit the following websites:

SAgE pesticides www.sagepesticides.qc.ca

Pest Management Regulatory Agency http://www.hc-sc.gc.ca/cps-spc/pest/index-eng.php

## Contact us if you have any questions about QPRI Express V for the agricultural sector

## **Pierre-Antoine Thériault**

Direction de l'agroenvironnement et du développement durable 200, chemin Ste-Foy, Québec (Québec) G1R 4X6 Tel.: 418-380-2150, ext. 3178 Fax: 418-380-2163 Email: <u>pierre-antoine.theriault@mapaq.gouv.qc.ca</u>

or

## Raymond-Marie Duchesne

200, chemin Ste-Foy, Québec (Québec) G1R 4X6 Tel.: 418-380-2150, ext. 3181 Fax: 418-380-2163 Email: <u>raymond-marie.duchesne@mapaq.gouv.qc.ca</u>